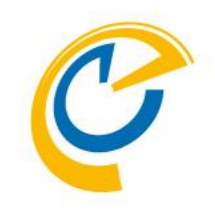

# **ConTime** Group Calendar for Microsoft(Ver.3.0.0-) セットアップマニュアル クイック & ステップ バイ ステップ OnTime Group Calendar Direct Shop 2019/04/17

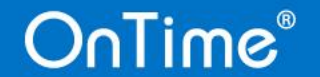

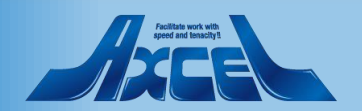

### 本マニュアルについて

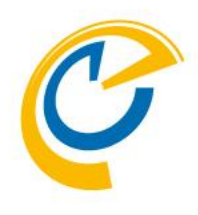

- このマニュアルは「2018年 Microsoft Tech Summit 2018」と「第23回 Office 365 勉強会」で準備した資料からVer.3.0に合わせて合体加筆修正した内容となります。
  - 「2018年 Microsoft Tech Summit 2018」についての弊社ニュースリリース https://ontimesuite.jp/news-20181129/
  - •「第23回 Office 365 勉強会」についての弊社ニュースリリース https://ontimesuite.jp/news-20181126/
- •ページによってはつながりがわかりくい箇所もあるかも知れませんがご容赦下さいませ。
- 近くVer.3.5をリリースしマニュアルも刷新する予定です。
- それまではこちらの資料をご参考にして頂けますようお願いいたします。
- •ご不明点は何なりとshop@ontimesuite.jpまでご連絡下さいませ。
- 2019年4月17日

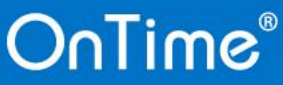

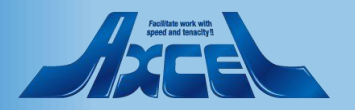

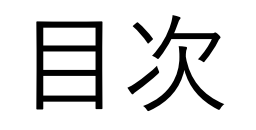

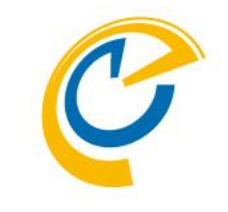

 OnTimeとExchangeの準備 p.4 • OnTimeサーバーの為に「SQL Server」のインストール p.7 • OnTimeサーバーのインストール p.11 • OnTime 管理 Centerで設定 p.14 • (参考)OnTimeがサポートする認証の種類 p.23 • OnTimeクライアントを起動します p.47 • OnTimeサーバーのその他の設定 p.53

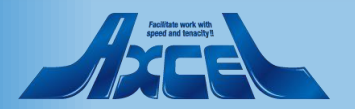

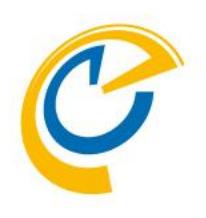

# **OnTimeとExchangeの**準備

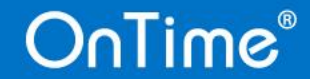

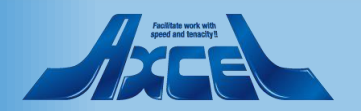

### OnTime for Microsoft サーバー構成

C

- Windows Server であたかもプロキシーのように動作します
- ・オンプレとOffice365のダブル対応、サーブレットによるサーバー実装
- ・将来IBM版とコード共通化のためOffice365テナント(ドメイン)から独立した構成

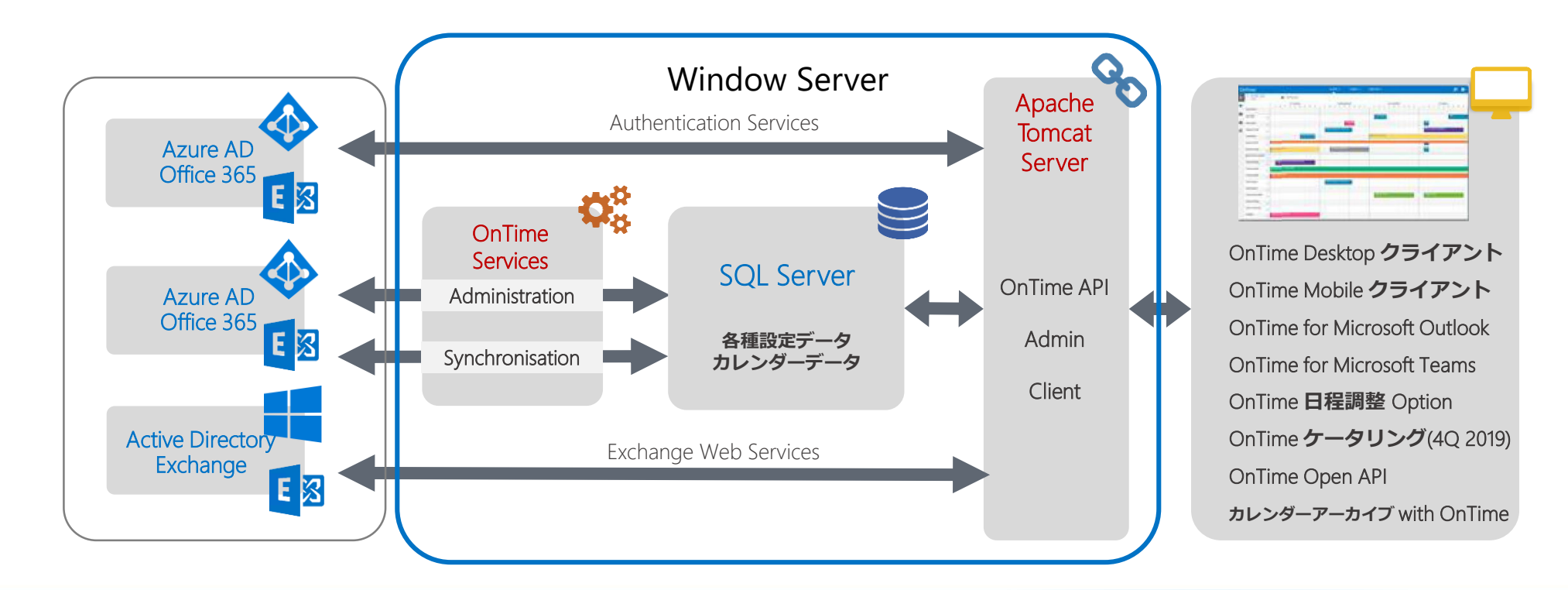

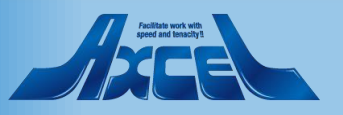

## Exchange側の設定と準備

- 偽装ユーザー(Impersonation User)について
  - OnTime for MicrosoftをExchange OnlineやオンプレのExchangeに接続する際に、全ユーザーを Impersonation(日本語で演技や偽装)してスケジュールデータの入出力を行う1人のユーザーアカウントを指します。
     詳細は以下のURL参昭

詳細は以下のURL参照 https://www3.ontimesuite.jp/impersonation/

| 表示名                                                                                                    |                                                                                                    |
|----------------------------------------------------------------------------------------------------|----------------------------------------------------------------------------------------------------|
| Active Directory Permissions<br>Address Lists<br>ApplicationImpersonation<br>ArchiveApplication<br>Audit Logs<br>Cmdlet Extension Agents<br>Compliance Admin<br>Data Loss Prevention<br>Database Availability Groups<br>Database Copies<br>Databases | ApplicationImpersonation<br>この役割により、アブリケーションは組織内のユーザー<br>を偽装してユーザーの代わりにタスクを実行できます。<br>既定の受信者の範囲<br>Organization<br>既定の構成スコープ<br>None |
| Natabases                                                                                                    |                                                                                                    |
| 合計 75 件のうち 1 件を選択                                                                                                    |                                                                                                    |
| 追加 -> ApplicationImpersonation(例除);                                                                                                    | OK キャンセル                                                                                                    |

- 同期対象について
  - OnTime for MicrosoftをExchange Onlineや オンプレのExchangeと同期させる際に対象となるユーザー、会議室、備品を選択する必要があります。以下のどちらかを選択出来ます。
  - グループメールアドレスでの登録
    - OnTimeでは配布グループ、アドレス付きセキュリティグ ループにて指定できます。
    - 作成する際、「このグループをアドレス一覧に表示しない」 のチェックは必ず外してください。
    - OnTimeではExchangeから取得出来る一般的な属性 を利用できます。
  - LDAPでの登録
    - LDAPもしくはLDAPsによるADもしくはAADからの指定。
    - Directoryからの直接抽出なのでカスタム属性やフリガナ 属性などもOnTimeに取り込むことが出来ます。
       AzureAD Connect等を利用している組織であればご活 用頂けます。

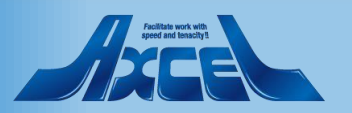

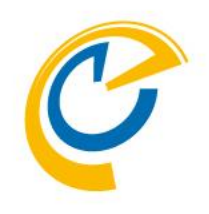

# OnTimeサーバーの為に 「SQL Server」のインストール

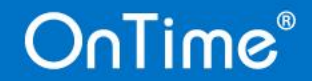

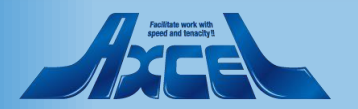

### OnTime用SQL Serverのインストール

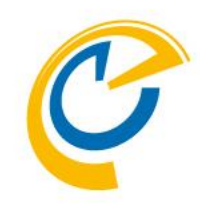

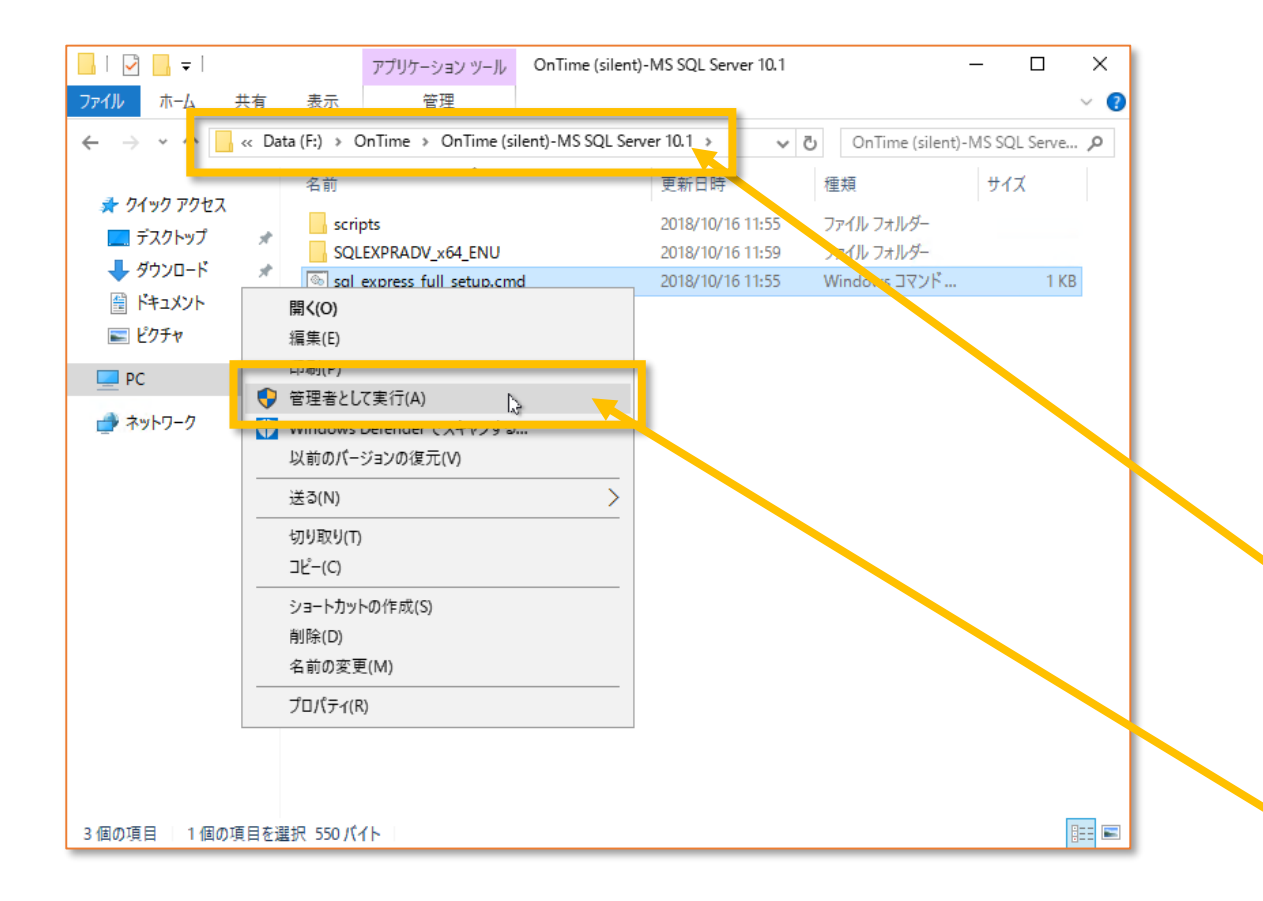

- OnTimeではバックエンドのデータストアとしてSQL Serverを 使用します。
- 簡易にインストール出来るようサイレントインストール用スクリ プトファイルを準備しています。以下のリンクからダウンロード して展開してご利用ください。 http://file.ontimesuite.com/SQLExpress
- SQL Serverのインストールは10分程度掛かるので先に行っておきます。

エクスプローラーを開き、展開したフォルダに移動します。

展開したフォルダ¥OnTime (silent)-MS SQL Server 10.1

"sql\_express\_full\_setup.cmd"を選択します。 マウス右ボタンメニュー「管理者として実行」を選択します。

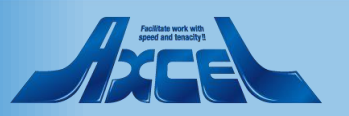

### SQL Serverのインストール画面

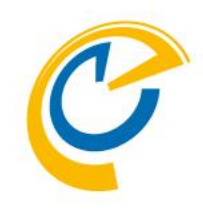

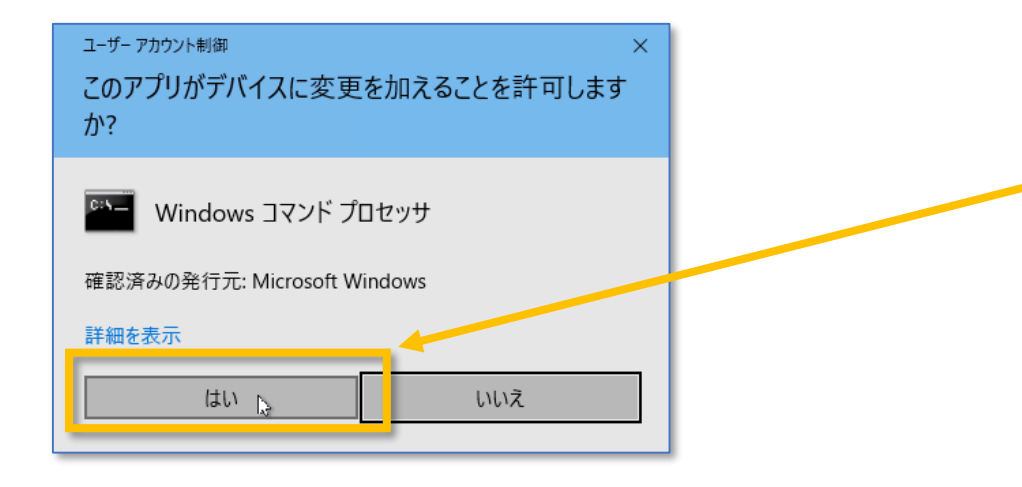

🚾 C:¥Windows¥System32¥cmd.exe Installing SQL Express Server インストールの確認画面(UAC画面)が開きますので「はい」を クリックします。

- スクリプトが実行されている画面が出てきますので閉じずに そのままお待ちください。インストールが完了しますとコマンド プロンプトは自動的に閉じますのそのまま置いておきます。
- インストールは通常5分から10分程度で完了します。

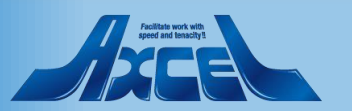

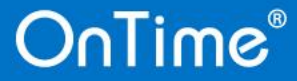

# (参考)SQL Serverをインストールするドライブの変更 🥑

10

| 📕 🛛 🛃 🖛 🗸 scripts |                                          | – 🗆 X                                                                |             |
|-------------------|------------------------------------------|----------------------------------------------------------------------|-------------|
| ファイル ホーム 共有       | 表示                                       | ~ <b>0</b>                                                           |             |
| ← → ~ ↑ 🔒 > PC    | > Data (F:) > OnTime > OnTime (silent)-N | MS SQL Server 10.1 > scripts v ひ scriptsの検索 の                        |             |
|                   | 名前                                       | 更新日時 種類 サイズ                                                          |             |
| 素 クイック アクセス       | Check for admin_rights.cmd               | 2018/10/16 11:55 Windows コマンド スクリプト 1 KB                             |             |
|                   | 🔄 🔄 ConfigurationFile.ini                | 2018/10/16.12:22 構成設定 13 KB                                          |             |
|                   | enable_tcpip_connection.ps1              | 20 <sup>-</sup> 開 <b>く(O)</b> 2 KB                                   |             |
|                   | install_express_db.cmd                   | 20 <sup>-</sup> 印刷(P) 1 KB                                           |             |
| 📰 ビクチャ 🛛 🖈        | setup_express_db.cmd                     | 20 <sup>-</sup> 編集(E) 1 KB                                           |             |
| PC                |                                          | ₩indows Defender でスキャンする                                             |             |
|                   | //// Xモ帳                                 |                                                                      |             |
| - 4-21-2 - 2      |                                          | 以前のハージョンの復元(V)                                                       |             |
|                   | ストアの検索(S)                                | 送る(N) >                                                              |             |
|                   | 別のプログラムを選択(C)                            | 切り取り(T)                                                              |             |
|                   |                                          | コピー(C)                                                               |             |
|                   |                                          | ショートカットの作成(S)                                                        |             |
|                   |                                          | 削除(D)                                                                |             |
|                   |                                          | 名前の変更(M)                                                             |             |
|                   |                                          | ; Specify the root installation directory for shared components. Th  | nis directo |
|                   |                                          | INSTALLSHAREDDIR="C:¥Program Files¥Microsoft SQL Server"             |             |
|                   |                                          | ; Specify the root installation directory for the WOW64 shared compo | nents. Th   |
|                   |                                          | INSTALLSHAREDWOWDIR="C:¥Program Files (x86)¥Microsoft SQL Server     |             |
| 5 個の項目   1 個の項目を調 | 崔択 12.2 KB                               | ; Specify the Instance ID for the SQL Server features you have speci | fied. SQL   |
|                   |                                          | INSTANCEID="SQLEXPRESS"                                              |             |
|                   |                                          | ; TelemetryUserNameConfigDescription                                 |             |
|                   |                                          | SQLTEL SVCACCT="NT_Service¥SQLTELEMETRY\$SQLEXPRESS"                 |             |
|                   |                                          | · TelemetruStartunConfigNescription                                  |             |
|                   |                                          |                                                                      |             |
|                   |                                          | SULTELSVUSTAKTUPTYPE= Automatic                                      |             |
|                   |                                          | ; Specify the installation directory.                                |             |
|                   |                                          | INSTANCEDIR="C:¥Program Files¥Microsoft SQL Server"                  |             |
|                   |                                          |                                                                      |             |

- ScriptフォルダにはSQL Serverをサイレントインストール出来 るように各種cmdファイル、sqlファイルが準備されています。
- インストール先がAzure VMの場合はデータディスクはE:ドラ イブ以降を推薦されていますのでインストール先を変更する 場合はパラメーターが記載されているコンフィギュレーション ファイルの内容を変更する必要があります。
- インストールフォルダを変更したい場合はコンフィギュレーショ ンファイルを変更してください。
- scriptフォルダを開きます。
- "ConfigurationFile.ini"ファイルをメモ帳などのテキストエ ディタで開きます。
- エディタの検索機能を使用して3つの"C:"の箇所を"E:"等 のご希望のドライブに変更します。

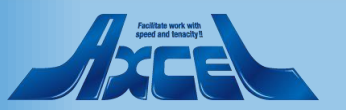

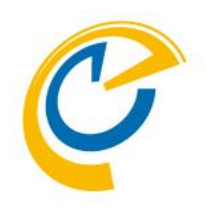

# OnTimeサーバーのインストール

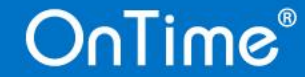

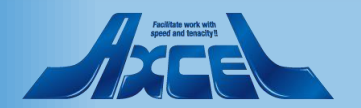

OnTimeサーバーのインストール

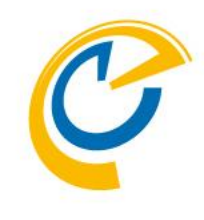

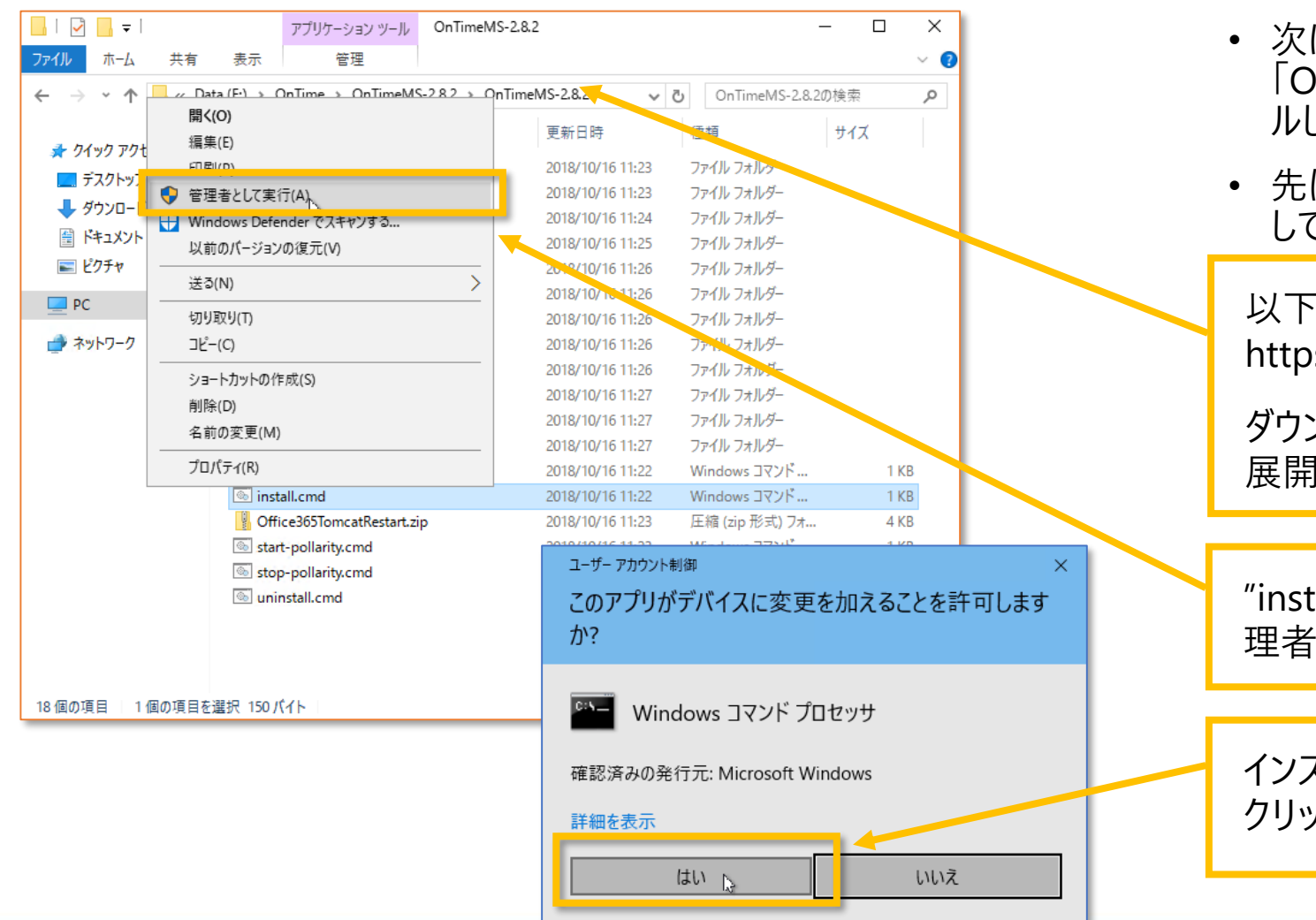

12

OnTime®

- 次にActive Directoryの認証を必要とするアプリとして 「OnTime Group Calendar for Microsoft」をインストー ルします。
- 先ほど実行したSQL Serverのサイレントインストールが完了 していることを確認します。

以下のリンクからプログラムをダウンロードします。 https://ontimesuite.jp/forms/downloads/

ダウンロードして展開したフォルダに移動します。 展開したフォルダ¥OnTimeMS-x.x.x

"install.cmd"ファイルを選択しマウス右ボタンメニューから管 理者として実行します。

インストールの確認画面(UAC画面)が開きますので「はい」を クリックします。

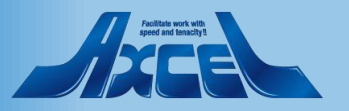

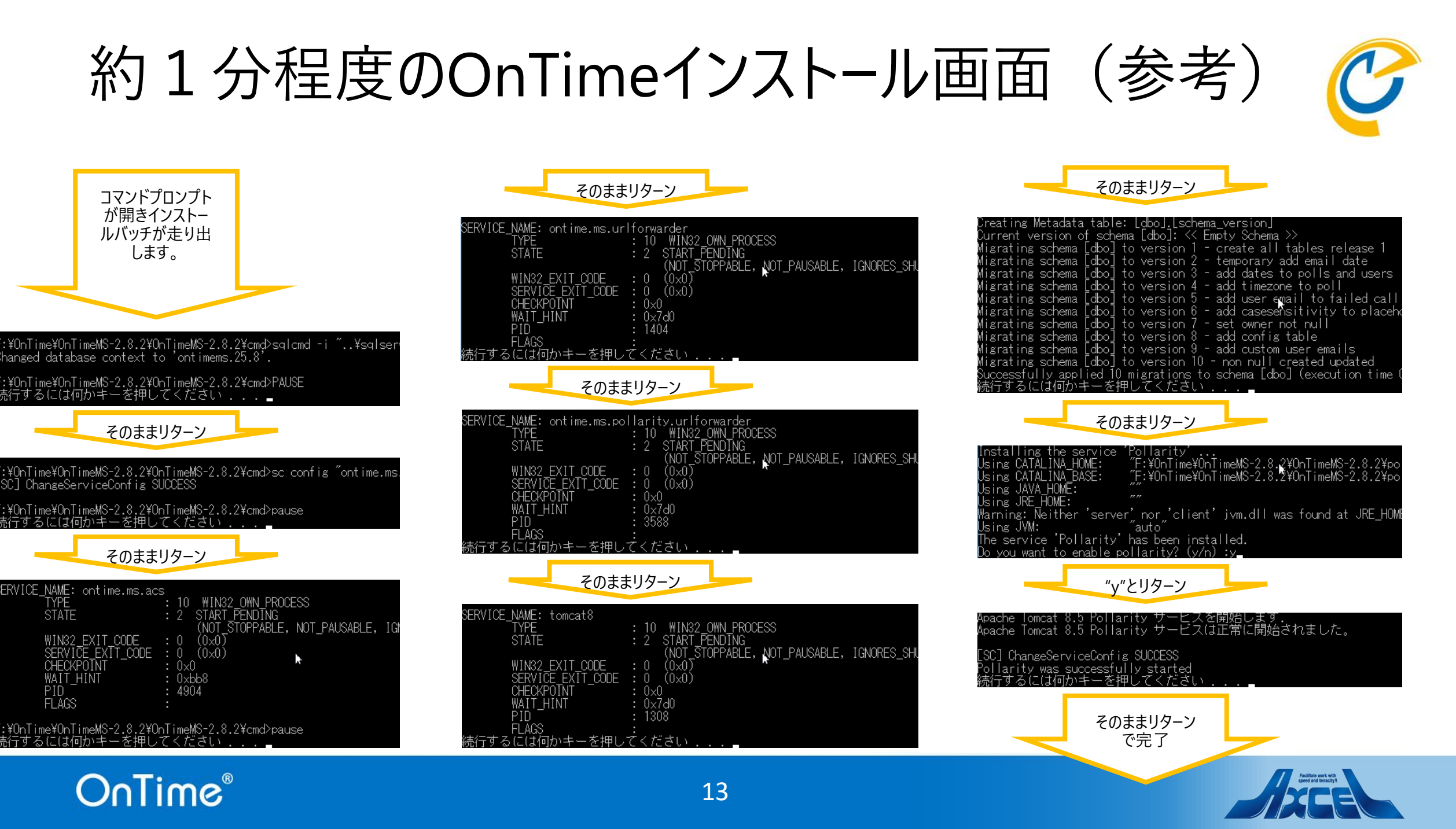

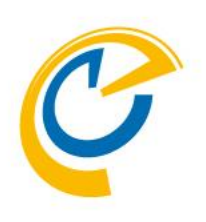

# OnTime 管理 Centerで設定

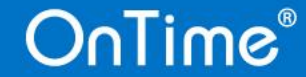

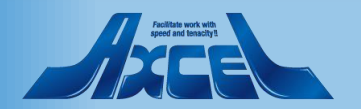

### OnTime 管理 Center を開く

OnTime®

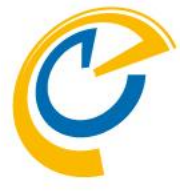

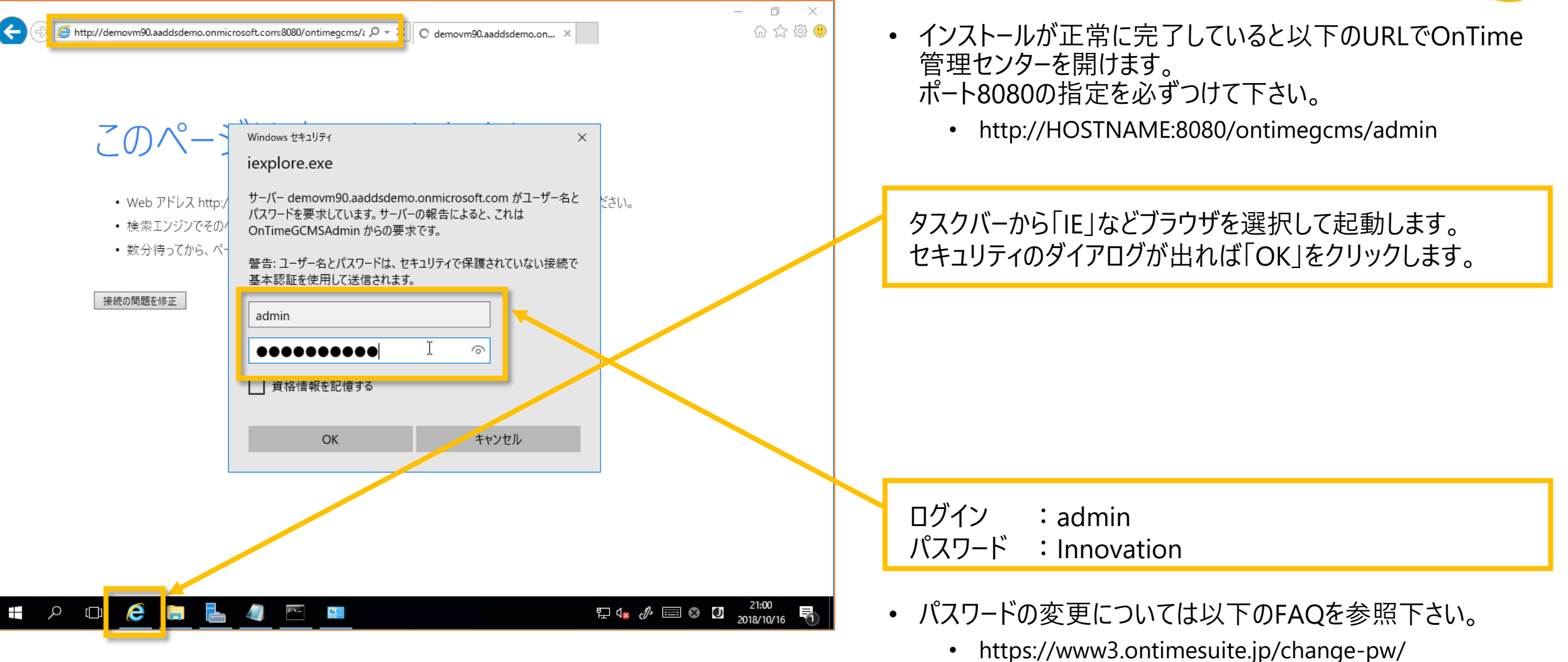

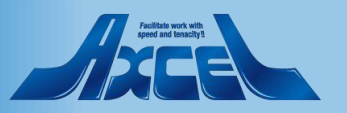

アクティベーションキーの登録

×I

nttp://demovm90.aaddsdemo.onmicrosoft.com:8080/ontimegcms/; 🔎 🔻 🖒 🛛 🙋 OnTime - Admin

OnTime®

OnTime

ð

슈 ☆ \$\$ 🙂

\_

 $\times$ 

\*

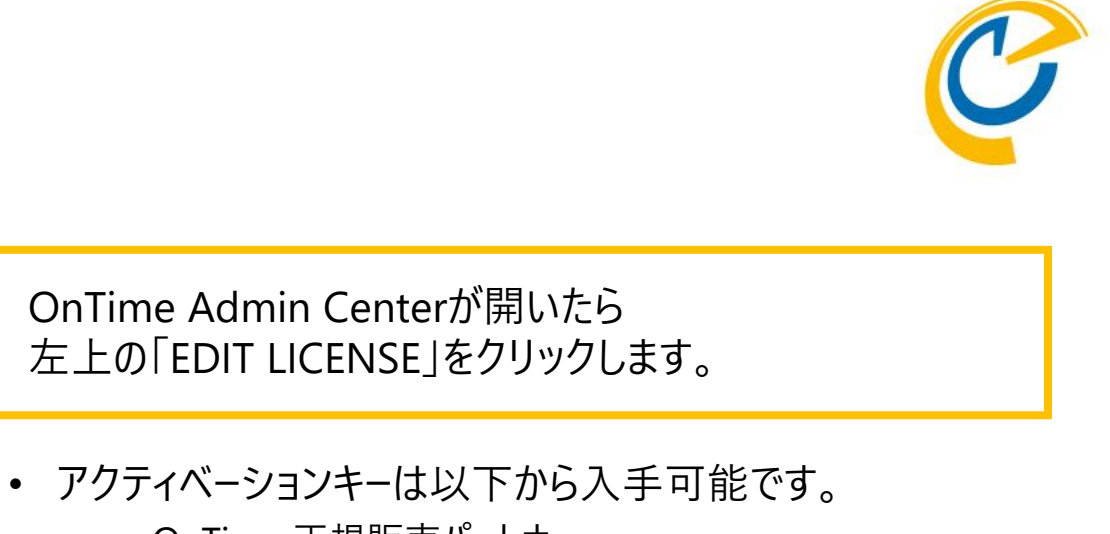

- OnTime 正規販売パートナー
- OnTime Group Calendar Direct Shop https://ontimesuite.jp/pricecalculator/
- OnTime Group Calendar Direct Shop 1か月のトライアルキー トライアルキーはダウンロードした日からの1ヶ月で再発行は出 来ませんのでご注意下さい。手順やテスト計画を充分に検 討した上でお申し込み下さい。 https://ontimesuite.jp/forms/try/

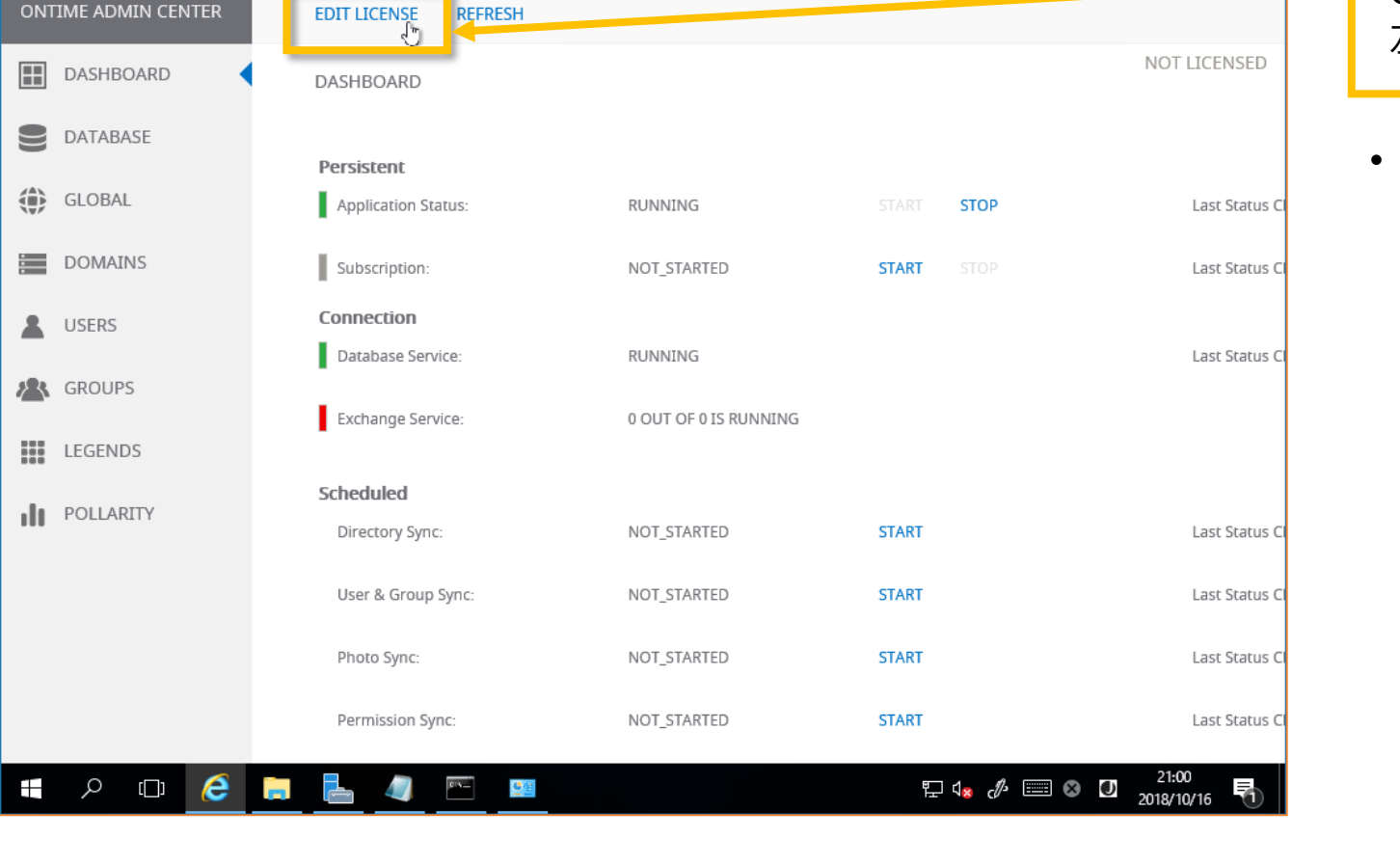

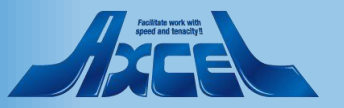

アクティベーションキーの入力

| 6 |   |
|---|---|
|   | 1 |
|   |   |

| ← 🕀 🏉 🏉 http://demovm90.aac | ddsdemo. <b>onmicrosoft.com</b> :8080/ontimegcm                | 15/2 🔎 👻 🏉 OnTime - Admin                                      | ×                     | - <b>ロ ×</b><br>命 ☆ 戀 <sup>1</sup> |                                      |
|-----------------------------|----------------------------------------------------------------|----------------------------------------------------------------|-----------------------|------------------------------------|--------------------------------------|
| OnTime®                     |                                                                |                                                                |                       | • •                                |                                      |
| ONTIME ADMIN CENTER         | EDIT LICENSE REFRESH                                           |                                                                |                       |                                    | OnTime Direct Shopから入手したアクティベーションキーを |
| DASHBOARD                   | DASHBOARD                                                      |                                                                |                       | NOT LICENSED                       | コピーして貼り付けて投入します。                     |
| <b>D</b> ATABASE            | Persistent                                                     |                                                                |                       |                                    |                                      |
| GLOBAL                      | Application Status:                                            | RUNNING                                                        | START STOP            | Last Status Cl                     |                                      |
| DOMAINS                     | License Key<br>DGZBqZRRkiwUUcraLTaMstBMQM<br>E7tExnCSA         | MXxJc]6brqVMIw_qBv3fWQUIF/NxM                                  | 1zcgcUrV5URMW-        | Last Status Cl                     | <b>F</b>                             |
| LUSERS                      | ZXNud2DVhSQc812kFTb9nvJRV7<br>KG<br>jaGb0A0dJZMLdIvjMOFeBHXmXn | 75GJvz7lLnTfw05IHAFzLoi5EFMRt<br>mJGBEj7JM5_hhyFByqsiIQA8Unums | VVJICIIP01oTt6712HA2Y | La Catura C                        | SAVE」をクリックします。                       |
| GROUPS                      | JSbMcJstQvO-CYtFCHw-Dz3QYs<br>SNAs<br>o0am                     | s5CjZi9W-0GOR_YaT0bvPVPKMVHY1                                  | FbSF9ze7u68XUUSJV-    | Status C                           |                                      |
| LEGENDS                     | CANCEL                                                         |                                                                | SAVE                  |                                    |                                      |
| POLLARITY                   | Scheduled                                                      | NOT STARTED                                                    | START                 | Last Status C                      |                                      |
|                             | Directory Sync.                                                | NOT_STATLED                                                    | Shirt                 | Lust Status Ci                     |                                      |
|                             | User & Group Sync:                                             | NOT_STARTED                                                    | START                 | Last Status Cl                     |                                      |
|                             | Photo Sync:                                                    | NOT_STARTED                                                    | START                 | Last Status Cl                     |                                      |
|                             | Permission Sync:                                               | NOT_STARTED                                                    | START                 | Last Status Cl                     |                                      |
| E 🖉 🗇 📕                     | 🖡 🛃 🖭 💴                                                        |                                                                | ₽↓                    | A 🖸 21:01<br>2018/10/16 🏹          |                                      |

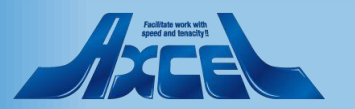

サブスクリプションのアクティベーション

DASHBOARD

DATABASE

GLOBAL

DOMAINS

OnTime®

DASHBOARD

DATABASE

OnTime

DASHBOARD

DATABASE

GLOBAL

DOMAINS

nlime®

ONTIME ADMIN CENTER

æ

ONTIME ADMIN CENTER

ONTIME ADMIN CENTER

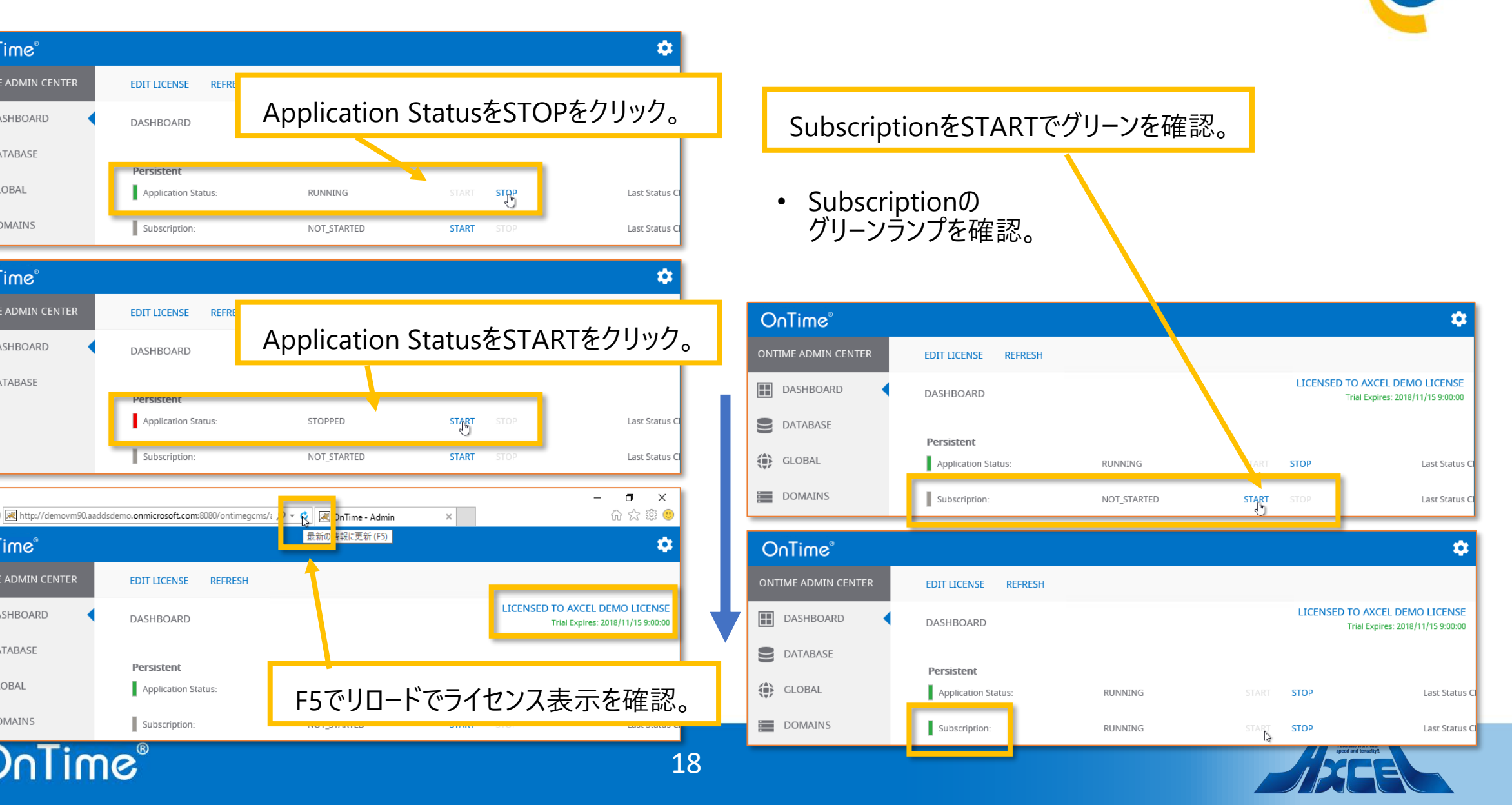

### UI を日本語に切り替えます

| A           | 🔿 🗷 http://demovm90.aa | ddsdemo. <b>onmicrosoft.com</b> :8080/ontimegcms | /ミ の マ                | ×       | -        | - 日 ×<br>슈☆戀 🙂      |
|-------------|------------------------|--------------------------------------------------|-----------------------|---------|----------|---------------------|
| 0           | nTime®                 |                                                  |                       |         |          | \$                  |
| ONT         | IME ADMIN CENTER       | EDIT LICENSE REFRESH                             |                       |         | SETTINGS | ×                   |
|             | DASHBOARD              | DASHBOARD                                        |                       |         | Language |                     |
|             | DATABASE               | Persistent                                       |                       |         | 日本語 (ja) | <b>•</b>            |
| ۲           | GLOBAL                 | Application Status:                              | RUNNING               | START S | SAVE     |                     |
| -<br>-<br>- | DOMAINS                | Subscription:                                    | RUNNING               | START S |          |                     |
|             | USERS                  | Connection                                       | DUNNING               |         |          |                     |
|             | GROUPS                 | Database Service.                                | KONNING               |         |          |                     |
|             | LEGENDS                | Exchange Service:                                | 0 OUT OF 0 IS RUNNING |         |          |                     |
| ılı         | POLLARITY              | Scheduled                                        |                       | CTADT   |          |                     |
|             |                        | Directory sync:                                  | NOT_STARTED           | START   |          |                     |
|             |                        | User & Group Sync:                               | NOT_STARTED           | START   |          |                     |
|             |                        | Photo Sync:                                      | NOT_STARTED           | START   |          |                     |
|             |                        | Permission Sync:                                 | NOT_STARTED           | START   | ABOUT    |                     |
|             | р 🗆 🬔                  | 🗧 占 🖉 🖭                                          |                       | 튀ላ×     | ₫ 📟 😣 🛡  | 21:04<br>2018/10/16 |

OnTime®

- C
- OnTime Admin Center の UI は英語と日本語に対応しています。
- 以後の操作は日本語画面で行います。

画面の右上の歯車アイコンをクリックします。

Language の選択を日本語に変更します。

「SAVE」をクリックします。

19

• 画面がリロードされ日本語の UI に変更されます。

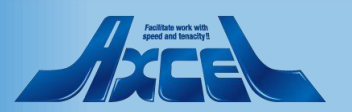

データベース設定を確認します。

20

| G          | 🔿 🛃 http://demovm90.aa | aaddsdemo.onmicrosoft.com:8080/ontimegcms/i 🄎 🛪 🖒 🔀 OnTime - Admin 🛛 🗙 | - □ ×<br>슈☆戀じ       |
|------------|------------------------|------------------------------------------------------------------------|---------------------|
| 0          | nTime®                 |                                                                        | ٢                   |
| ONT        | IME 管理センター             | テスト 保存 リセット                                                            |                     |
|            | ダッシュボード                | データベース設定                                                               |                     |
| 9          | データベース設定               | 接続設定                                                                   |                     |
| ۲          | グローバル設定                | サーバー名 localhost                                                        | _                   |
|            | ドメイン                   | データベース名                                                                | -                   |
|            | ユーザー設定                 | パスワード                                                                  | _                   |
| <b>8</b> 8 | グループ設定                 | 拡張設定                                                                   |                     |
|            | 凡例                     | 拡張変数 integratedSecurity=true;                                          | -                   |
| ılı        | 日程調整                   |                                                                        |                     |
|            |                        |                                                                        |                     |
|            |                        |                                                                        |                     |
|            |                        |                                                                        |                     |
|            | ዖ 🗆 🤅                  |                                                                        | 21:04<br>2018/10/16 |

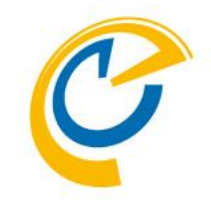

- 左サイドメニューで「データベース設定」を選択します。
- 標準インストール以外のSQL環境をご利用になる際はこの 画面で接続情報の設定行います。

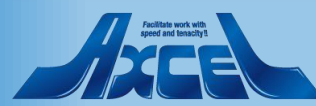

## グローバル設定/バックエンドの設定をします

| 5 |
|---|
|   |

| ← 🕀 💌 http://demovm90.aa | - ロ ×<br>addsdemo.onmicrosoft.com:8080/ontimegcms/i タマウ 尾 OnTime - Admin × 協会感 (9) |                                                     |
|--------------------------|------------------------------------------------------------------------------------|-----------------------------------------------------|
| OnTime®                  | *                                                                                  | • グルーバル設定/バックエンドではOnTimeが動作するための                    |
| ONTIME 管理センター            | 保存 リセット                                                                            | 合性                                                  |
| <b>ジ</b> ッシュボード          | グローバル設定 バックエンド                                                                     | サービスの起動で「はい」を選択します。                                 |
| ● データベース設定               | 日期刊中                                                                               |                                                     |
| 🏠 グローバル設定                | i ロック a c c c c c c c c c c c c c c c c c c                                        | • 「はい」を選択する事でTomcat起動時にサブスクリプション                    |
| バックエンド 📢                 | 過去の同期期間 7日                                                                         | を有効にしてOnTimeを自動起動に設定します。                            |
| フロントエント                  | 未来の同期期間 180日                                                                       | 初期設定を実施している際など頻繁に再起動をする場合                           |
| 名前書式                     | サービフのお動                                                                            | は起動时の时间を短縮山米るにの「いいん」を迭折する事                          |
| ドメイン                     | ション こへの にもう しょう しょう しょう しょう しょう しょう しょう しょう しょう しょ                                 | 0四木よう。                                              |
| ▲ ユーザー設定                 |                                                                                    |                                                     |
|                          | ログ設定                                                                               |                                                     |
| / クルーク設定                 | □グレペル<br>詳細(++) ▼                                                                  | Form Based – Pass-through」を選択します。                   |
| 11. 凡例                   | ログサイズ 500 MB(50MB毎に1ファイル                                                           |                                                     |
| ■■日程調整                   |                                                                                    | • OnTime は幾つかの認証方法に対応しています。                         |
|                          | Authentication                                                                     | 今回はンンノルなノオーム認証を使用します。                               |
|                          | Authentication Service                                                             | びIIICE 505のアカランドCバスラードでロラインされます。<br>詳細は以下のURIを参昭下さい |
|                          |                                                                                    | https://ontimesuite.jp/forms/microsoftdemo/         |
|                          |                                                                                    | + $+$ $+$ $+$ $+$ $+$ $+$ $+$ $+$ $+$               |
|                          |                                                                                    | • よに2ハーン依クにも抜粋を稻介。                                  |

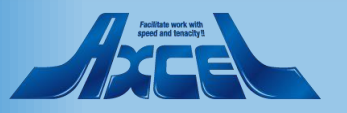

### 設定を変更した場合は保存します

OnTime®

| ← → M http://demovm90.az                                     | - ロ ×<br>addsdemo.onmicrosoft.com:8080/ontimegcms/: P・ぴ 図 OnTime - Admin × 公 公 会 感 ④ |                                                                                             |
|--------------------------------------------------------------|--------------------------------------------------------------------------------------|---------------------------------------------------------------------------------------------|
| OnTime®                                                      | *                                                                                    | • 設定を変更した場合は画面の左上の「保存」をクリックし                                                                |
| ONTIME 管理センター                                                |                                                                                      | ます。                                                                                         |
| ₩ ダッシュボード                                                    | グローバル設定 バックエンド                                                                       | シウナホートので「クケ」ナクリック」ナナ                                                                        |
| ● データベース設定                                                   | 同期設定                                                                                 | 設定を変更したので「保仔」をクリックしま9。                                                                      |
| <ul> <li>グローバル設定</li> <li>バックエンド</li> <li>フロントエンド</li> </ul> | (Office365とExhangeのデフォルトは最大2年しか同期できません。)       過去の同期期間     7       日     100         | <ul> <li>再起動を必要とする場合は画面上に再起動を即すメッ<br/>セージが表示されます。</li> </ul>                                |
| 名前書式                                                         | 100 100 100 100 100 100 100 100 100 100                                              | <ul> <li>再起動するタイミングでダッシュボードでアプリケーションス<br/>テータスを「停止」した後に再度「実行」をクリックして再起<br/>動します。</li> </ul> |
| <ul> <li>グループ設定</li> <li>11</li> <li>11</li> </ul>           | <b>ログ設定</b><br>ログレベル 詳細(++) ▼<br>ログサイズ 500 MB(50MB毎に1ファイル                            | <ul> <li>引き続き設定を行うので「保存」をクリックだけして再起動はしません。</li> </ul>                                       |
|                                                              |                                                                                      |                                                                                             |
|                                                              | Authentication<br>Authentication Service の URL Form Based - Pass-through マ           |                                                                                             |
| 🖶 🔎 🖽 🧲                                                      |                                                                                      |                                                                                             |

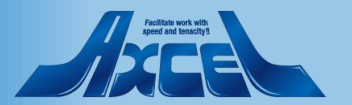

## (参考)OnTimeがサポートする認証の種類

| Authentication Service $\mathcal O$ URL | Form Based - Pass-through | •  |
|-----------------------------------------|---------------------------|----|
|                                         | Form Based - Pass-through |    |
| Outlook Authentication URL              | HTTP Domain (SSO)         | i) |
| Token期限                                 | HTTPS Domain (SSO)        |    |
|                                         | HTTPS ADFS (SSO)          |    |
|                                         | HTTP Mail Auth            |    |
|                                         | HTTPS Mail Auth           |    |
|                                         | カスタム                      |    |

- OnTimeは各種認証方式を選択出来ます。
- マルチドメイン(マルチテナント)での運用の場合はActive Directory Federation Servicesを利用できないためメール によるワンタイム認証を推奨します。
- 1. フォーム認証
  - 従来からのフォーム画面上でログイン名とパスワードを入力し ます
- 2. WEB認証 (HTTP/HTTPS)
  - Active Directory等にログインしたデバイスからのブラウザ接続によるSSO
- 3. Active Directory Federation Servicesによる組織認証 (HTTPSのみ)
  - Active Directory Federation Servicesの組織認証へリダ イレクトによって認証するSSO
- 4. メールによるワンタイム認証 (HTTP/HTTPS) お勧め -
  - 指定したメールアドレスに認証用URLを送りURLにアクセス頂 く事で認証しTokenを付与する認証方式
- 5. カスタム
  - その他についてはご相談下さい

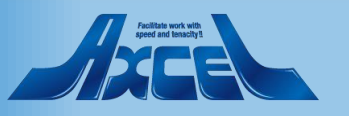

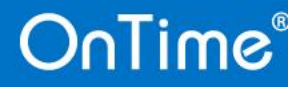

(参考)ワンタイム認証リンクメール1 メール送信

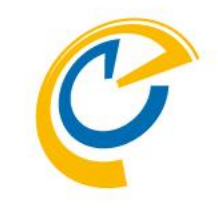

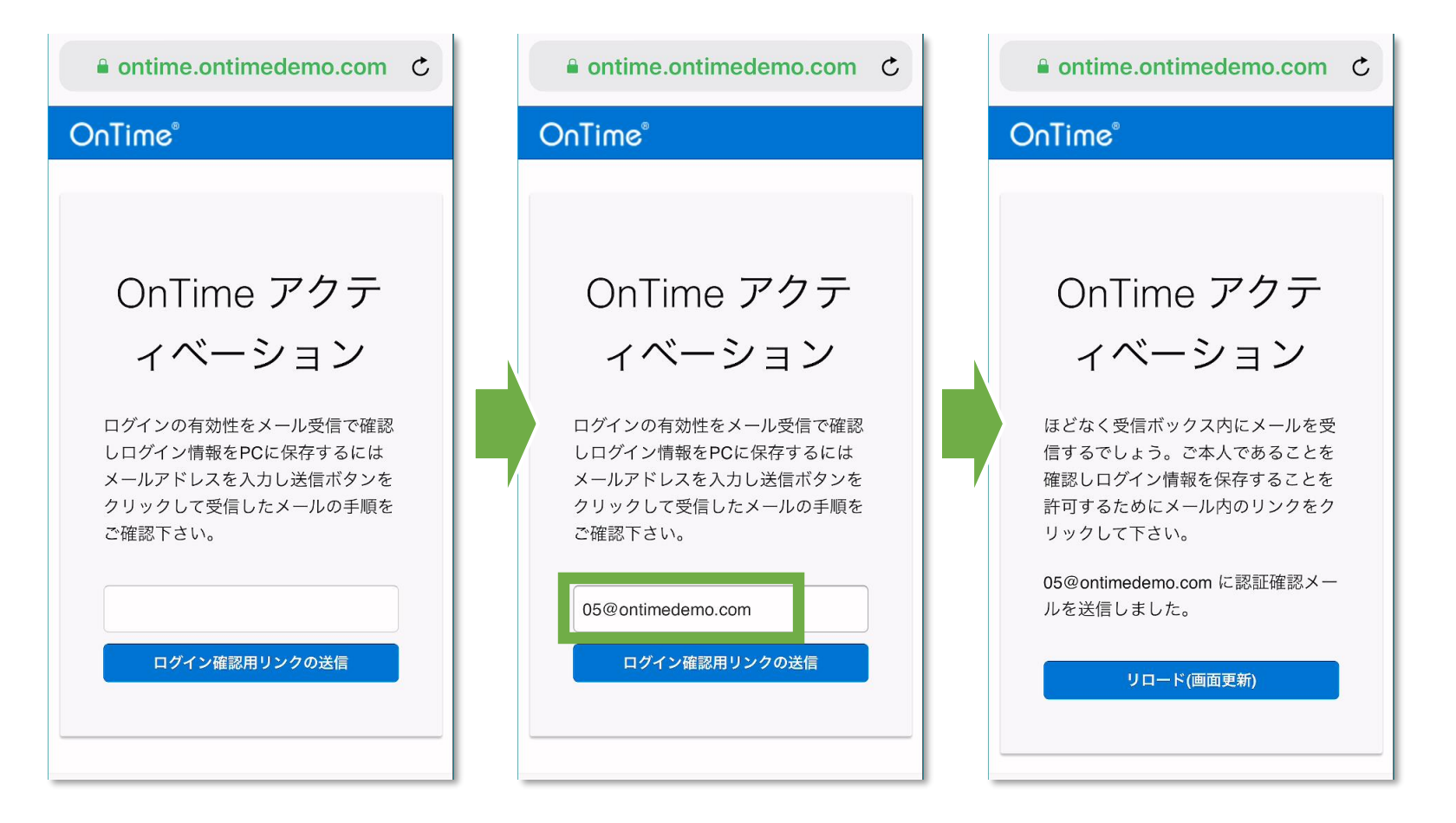

24

- そのデバイスから初め て接続した時に、ワ ンタイム認証用リン クを送信するメール アドレスを入力します。
- ・
   ・
   画面はリロード用に
   そのまま

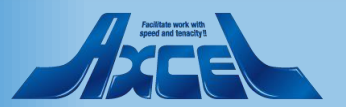

(参考)ワンタイム認証リンクメール2 受信メール確認

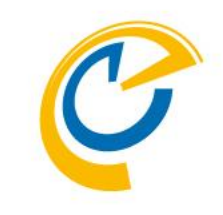

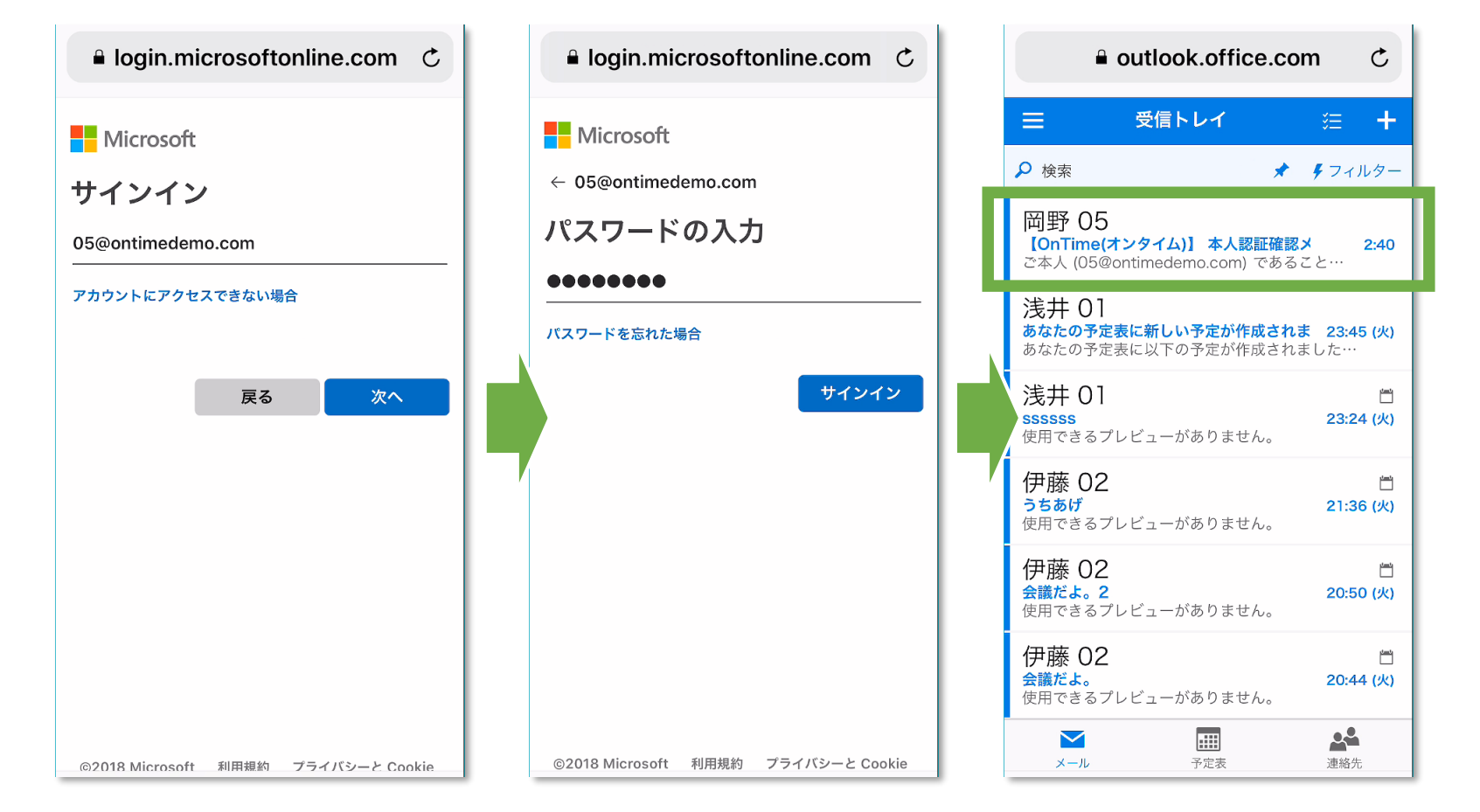

- Outlookにログイン します
- ・受信した本人認証 確認メールを開きま す

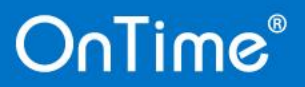

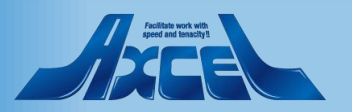

(参考)ワンタイム認証リンクメール3 リンクをクリック

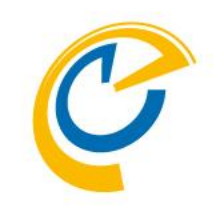

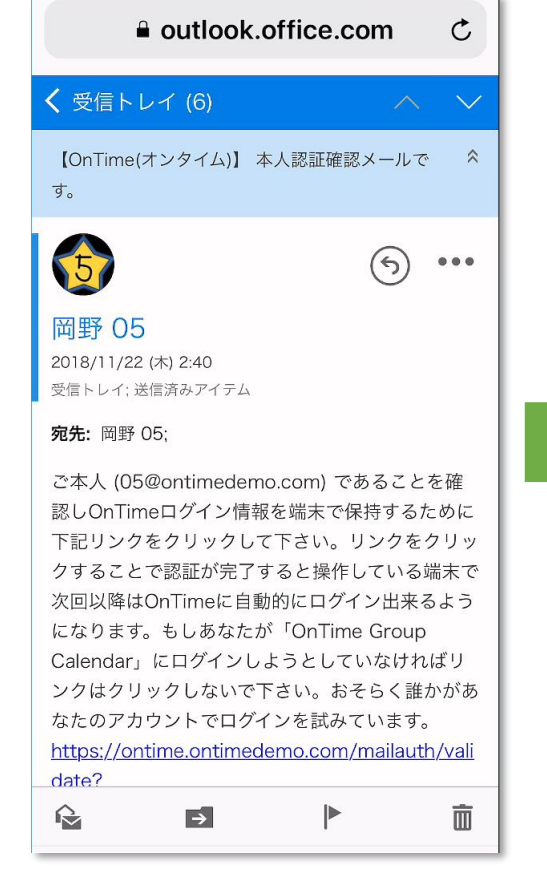

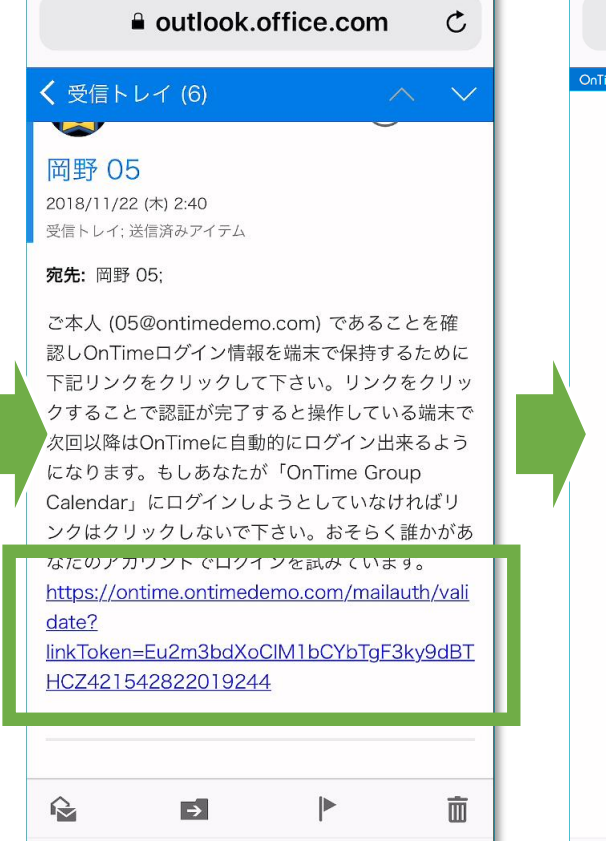

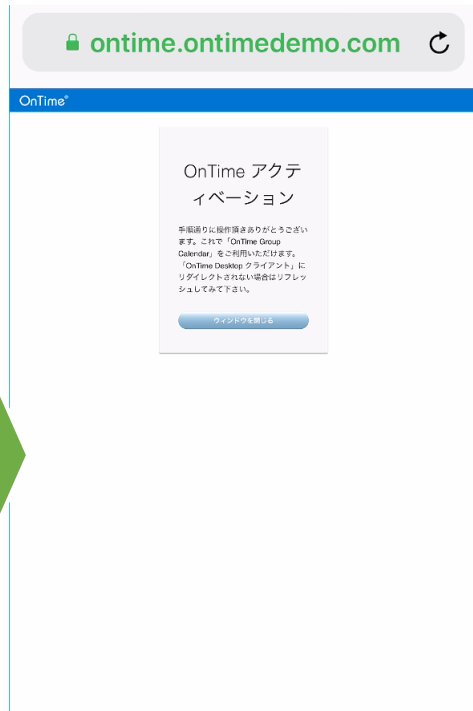

- 本文にあるリンクを クリックしてOnTime サーバーからTokenを 受け取ります
- このリンクは一度ク リックすると無効とな ります

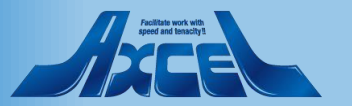

(参考)ワンタイム認証リンクメール4 OnTimeを開く

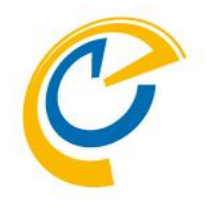

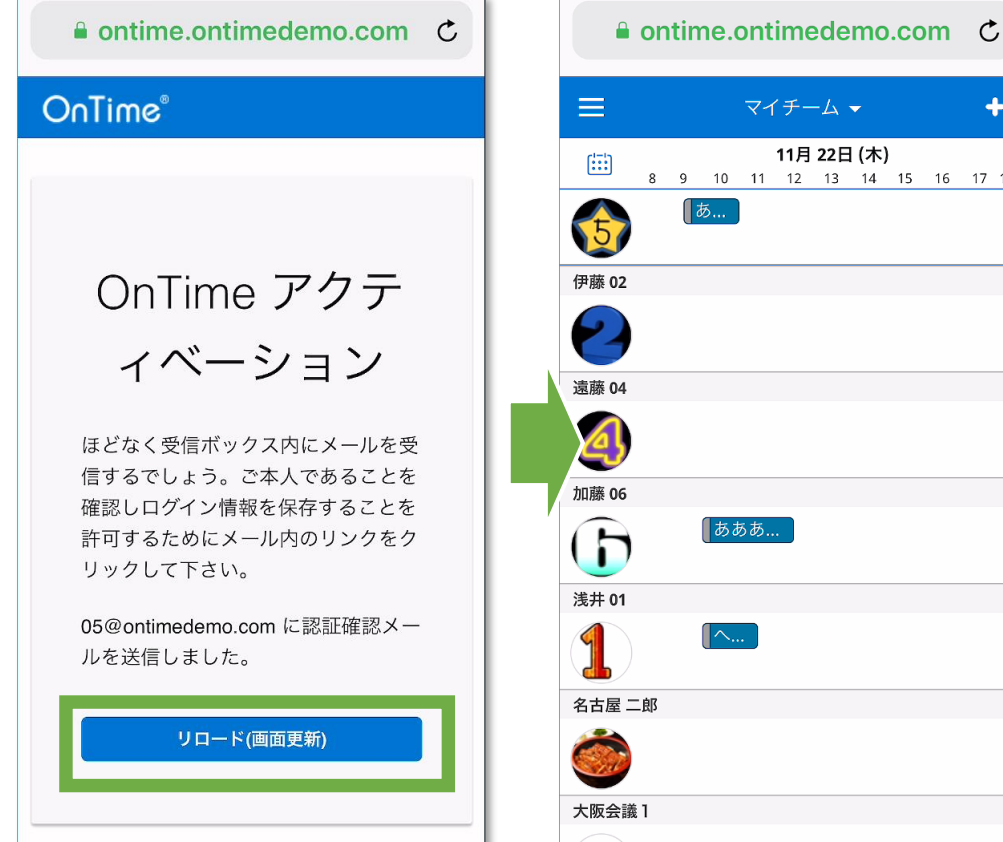

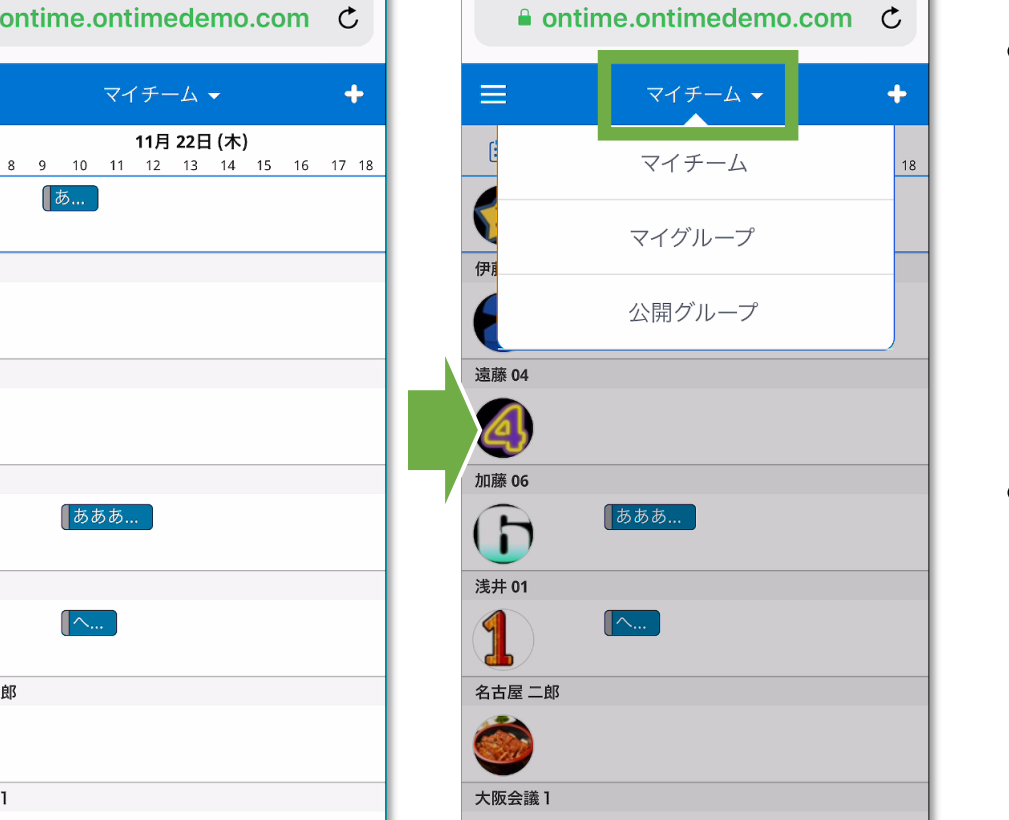

- 先ほどの画面に戻っ てリロードするか、新 たにOnTimeサーバー に接続すると OnTimeクライアント が開きます。
- ちなみに表示グルー プはタイトル部分を クリック

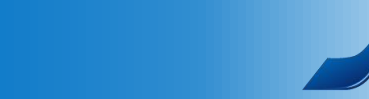

## グローバル設定/フロントエンド

OnTime®

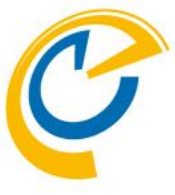

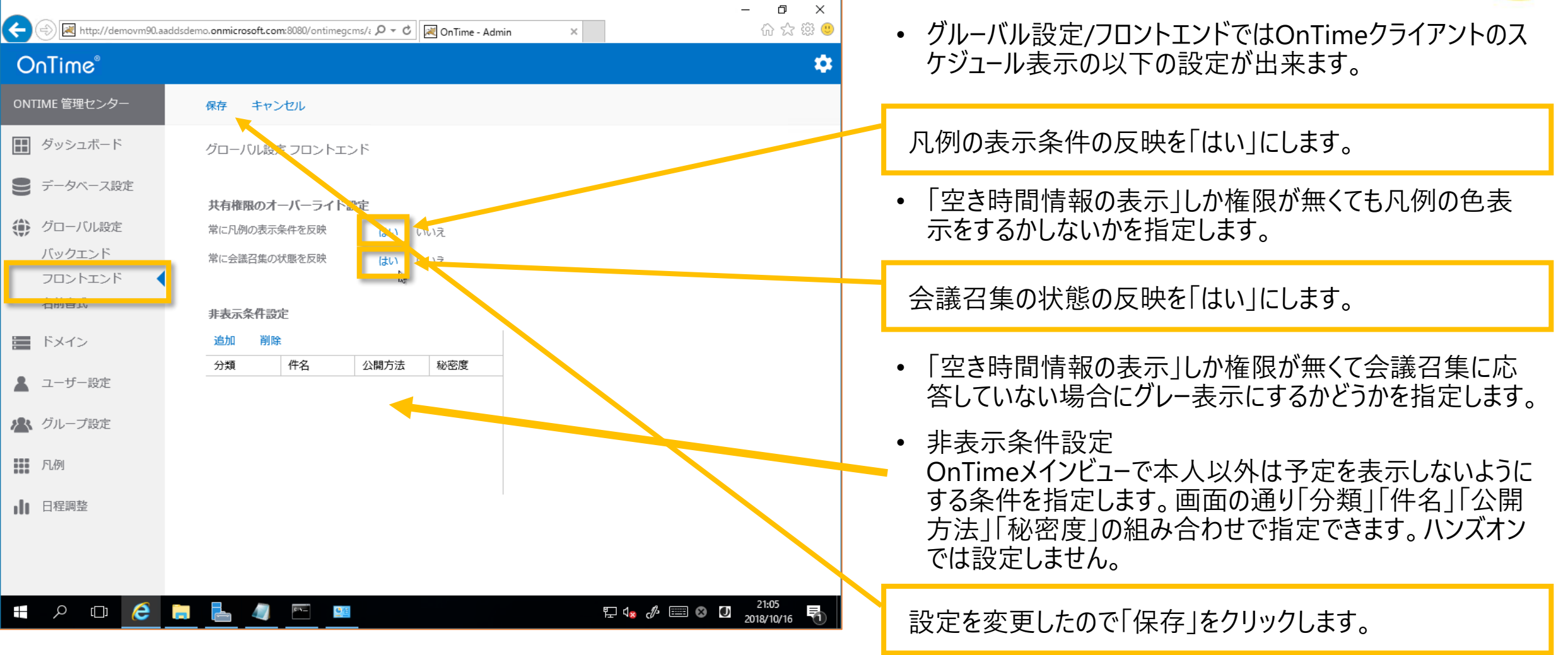

28

Facilitati vork vitik specia na travalitati

### グローバル設定/名前書式1

| < 🔄 🗐 🕅 http://demovm90.aaddsdemo.onmicrosoft.com:8080/ontimegcms/z 🔎 👻 🖉 OnTime | e - Admin X            | - □ ×<br>☆☆戀 <sup>©</sup>    |
|----------------------------------------------------------------------------------|------------------------|------------------------------|
| OnTime®                                                                          |                        | \$                           |
| ONTIME 管理センター                                                                    |                        |                              |
| ■ ダッシュボード 名前書式                                                                   |                        |                              |
| ● データベース設定                                                                       |                        |                              |
| グローバル設定     ガル      削除     ボック                                                   | 保存 キャンセル               |                              |
| バックエンド<br>フロントエンド<br>〇 First Name Last Name                                      | 形式名                    |                              |
| ○ Last Name, First Name                                                          | ユーザー                   |                              |
| ドメイン                                                                             | 1行目                    |                              |
| ▲ ユーザー設定                                                                         | 2行目                    |                              |
| ▲ グループ設定                                                                         | 本法安                    |                              |
| <b>月</b> 一月                                                                      | <b>→</b> →純土<br>1行目    |                              |
|                                                                                  | 2行目                    |                              |
|                                                                                  | 3行目                    |                              |
|                                                                                  | 備品<br>1行目              |                              |
| # P 🗆 🤌 🔚 📕 📟                                                                    | 투 4 <mark>8</mark> 년 🗐 | ≅ ⊗ Ø 21:06<br>2018/10/16 ₹1 |

OnTime®

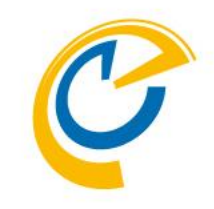

- OnTimeは1つのサーバーで各種言語に対応しているため、 複数のユーザー表記を設定できます。
- •「グローバル設定/名前書式」で作成した書式は「ユーザー設定」で選択出来るようになります。
- 「グローバル設定/名前表記」では各言語用に名前書式を 作成します。
- 日本語用に1つ新規作成します。

「追加」をクリックします。

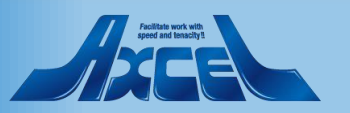

### グローバル設定/名前書式2

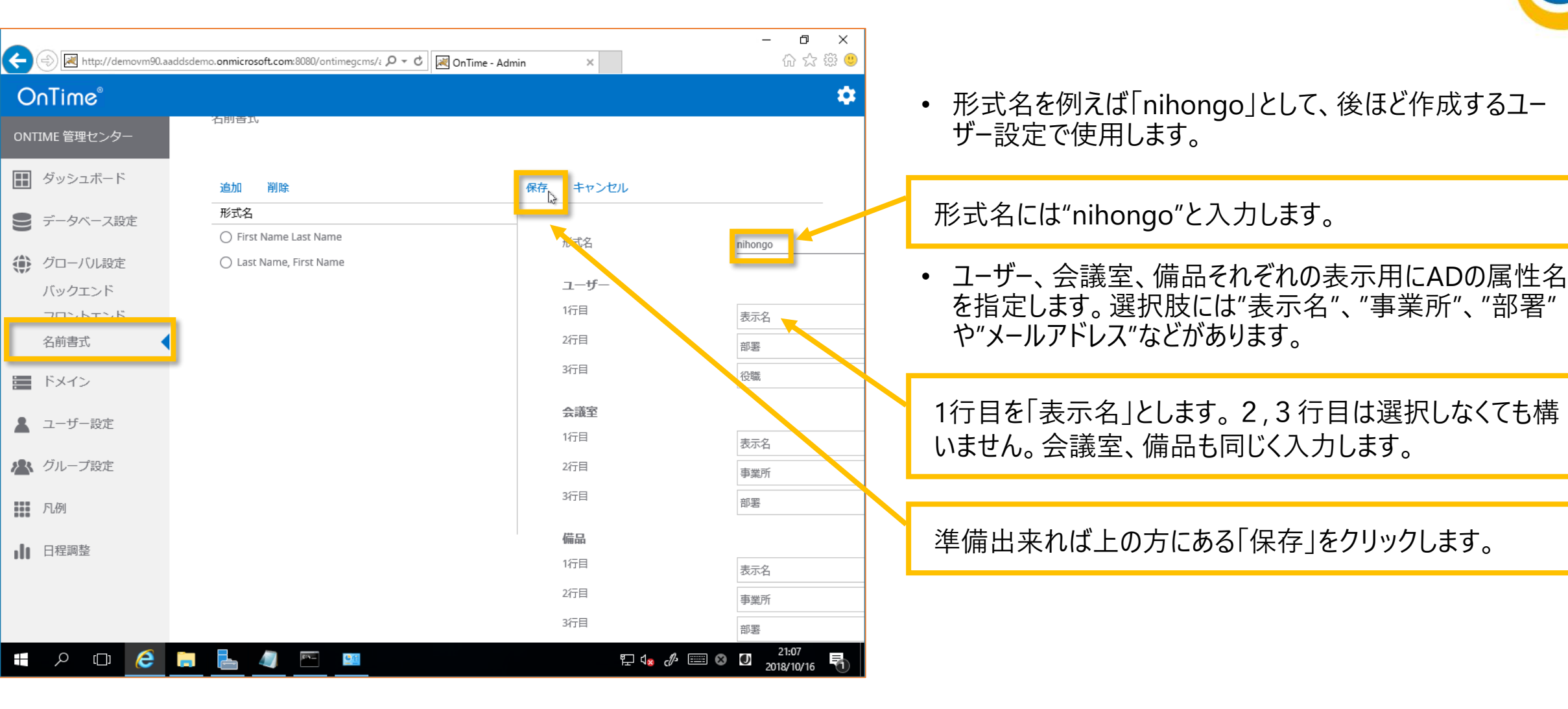

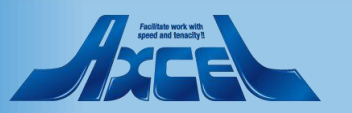

## ドメイン設定(1つめのテナント)1

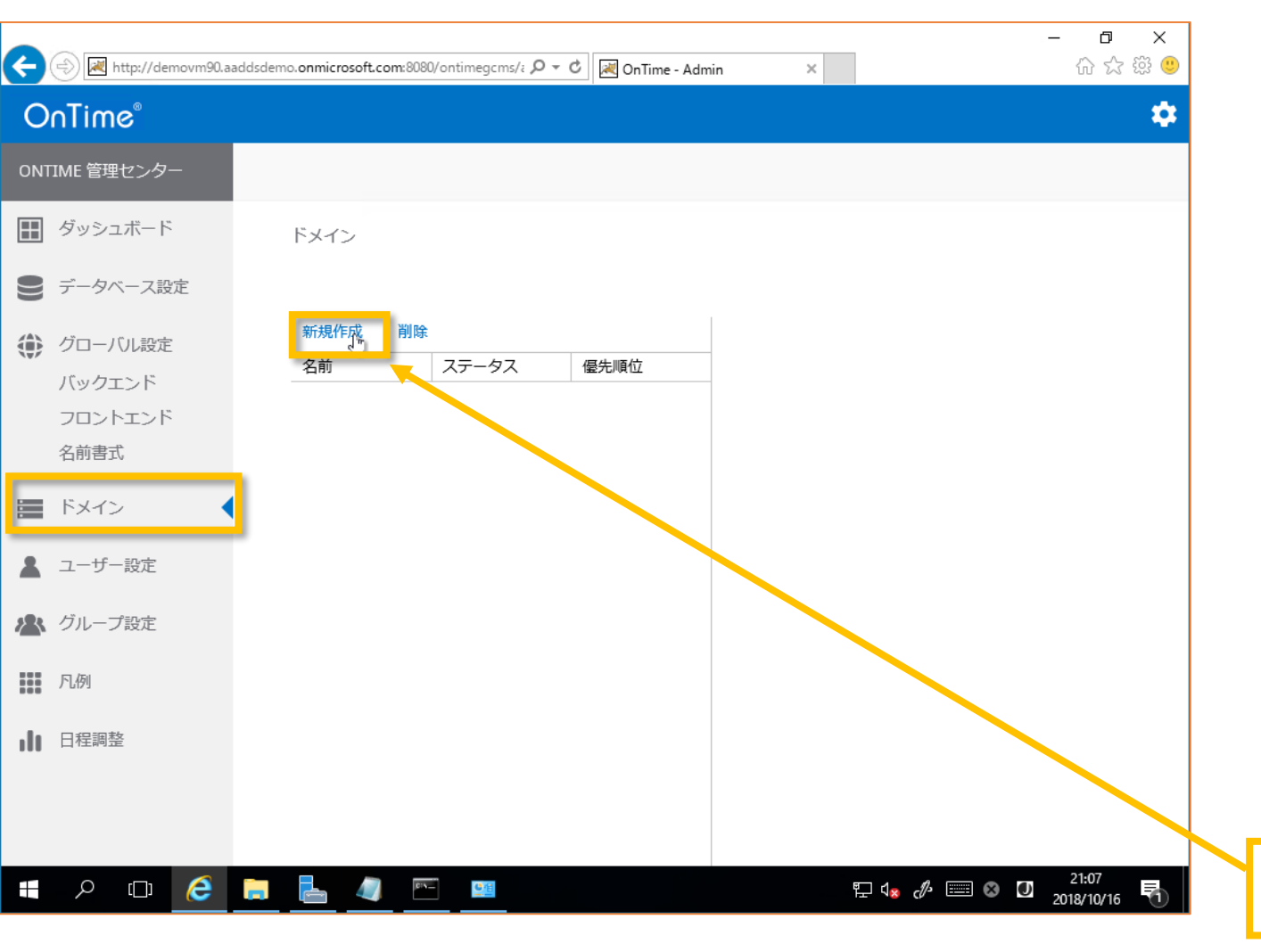

OnTime®

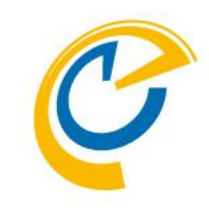

- ドメインではOnTimeと接続するExchange Online またはオンプレのExchangeサーバーを設定します。
- OnTimeは複数のテナントと接続することも可能です。 よってOnTimeが稼働するテナントであるかは必須条 件ではありません。
- Exchangeドメイン(テナント)に接続するために必要な
   Exchange側の設定は以下の通りです。
  - Impersonation User (偽装ユーザー)
  - ・ グループ
  - アクセス権限
  - 詳細は各種マニュアルをご参照ください。 https://ontimesuite.jp/downloads/downloadm s/

"新規作成"をクリックします。

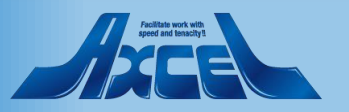

ドメイン設定(1つめのテナント)2

| (7 |
|----|
|    |
|    |

|                                                                            |                 |                                                                     |                                            | – 0 ×                     |   |                                                                                                    |
|----------------------------------------------------------------------------|-----------------|---------------------------------------------------------------------|--------------------------------------------|---------------------------|---|----------------------------------------------------------------------------------------------------|
| <ul> <li>         ・ ・・・・・・・・・・・・・・・・・・・・・・・・・・・</li></ul>                  | no.onmicrosoft. | com:8080/ontimegcms/៖ <b>ク - さ</b><br>保存 キャンセル                      | Admin X                                    | 슈 값 55 4<br>4             |   | <ul> <li>ドメイン名はOnTime 管理センターで識別しやすい名前をつけます。通常はテナント名です。</li> </ul>                                                                            |
| ● データベーフ設定                                                                 | ドメイン            | ドメインの編集                                                             |                                            |                           |   | 例:"OnTimeDemo"と入力します。優先順位:"1"を入力。                                                                                                    |
| <ul> <li>グローバル設定</li> <li>バックエンド</li> <li>フロントエンド</li> <li>名前書式</li> </ul> | 新規作名前           | トメイン名<br>優先順位<br><b>同期設定</b><br>Impersonation User<br>パスワード<br>ドメイン | OnTimeDemo<br>1<br>                        | トメインを無効にする                |   | <ul> <li>優先順位は複数のテナントを接続する際、場合によっては同じ<br/>メールアドレスのユーザーがいた場合にどちらのドメインを優先す<br/>るかを決めます。<br/>例えば、オンプレとクラウドのハイブリッド環境の移行時などに有<br/>効です。</li> </ul> |
| <ul> <li>ユーザー設定</li> <li>グループ設定</li> </ul>                                 |                 | Exchangeサーバー<br>EWS URL<br>Autodiscover URL                         | https://outlook.office365.com/EWS/Exchange | e.asmx<br>utodiscover.svc |   | 接続するテナントで予め準備した Impersonation User と<br>パスワードを入力します。                                                                                         |
| ● 凡例                                                                       |                 | Exchange Version<br><b>Proxy</b><br>ホスト名<br>ポート番号                   | Exchange2013 または新規                         | •<br>&                    |   | <ul> <li>EWSやAutodiscoverのURLはOffice 365の場合はデフォルトのままです。オンプレのExchangeの場合はホスト名を変更します。</li> </ul>                                               |
|                                                                            |                 |                                                                     |                                            |                           | v | 「Exchange2013または新規」を選択します。                                                                                                    |
|                                                                            |                 |                                                                     | " <del>"</del> " ₩ α                       | 2018/10/16 🕅              |   | <ul> <li>Exchangeのバージョンを指定します。</li> </ul>                                                                                                    |

32

Reliate work with speed and tensity?

## ドメイン設定(1つめのテナント)3

| æ   | 🕀 🛃 http://demovm90.aa | addsdemo. <b>onmicroso</b> f | ít.com:8080/ontimegcms/i 🔎 👻 🖒 | ー ♂ >>>>>>>>>>>>>>>>>>>>>>>>>>>>>>>>>>>                     | <<br>🙂 |                         |
|-----|------------------------|------------------------------|--------------------------------|-------------------------------------------------------------|--------|-------------------------|
| 0   | nTime®                 |                              | Autodiscover URL               | https://outlook.office365.com/autodiscover/autodiscover.svc | \$     | • Proxy                 |
| ONT | TIME 管理センター            |                              | Exchange Version               | Exchange2013 または新規                                          |        |                         |
|     | ダッシュボード                | ドメイン                         | Ргоху                          |                                                             |        | • 加饭;                   |
|     | データベース設定               |                              | ホスト名                           |                                                             |        | <ul> <li>同期</li></ul>   |
|     | グローバル設定                | 新規作                          | ボート番号                          |                                                             |        |                         |
|     | バックエンド                 | 名則                           | 拡張設定                           |                                                             |        | • 227                   |
|     | フロントエンド                |                              | 接続のトレース                        | はい いいえ (トレースを有効にすると同期時間が増大するのでご注意下さ                         |        |                         |
| _   |                        |                              | Auto Discoverの最大数              | 90 (リクエスト毎のユーザー                                             |        | "LDAP                   |
|     | ドメイン                   |                              | 起動スレット数                        | 3 (起動時のスレット数)                                               | 1.1    |                         |
| *   | ユーザー設定                 |                              | 回期スレット致<br>最大イベント件数            | 3 (回期時のスレット数)<br>1000 (カレンダー毎の最大イベント同期件数)                   |        | <ul> <li>次にC</li> </ul> |
| 28  | グループ設定                 |                              |                                |                                                             |        | <u>^</u> _//            |
|     | 凡例                     |                              | <b>同期ソース</b><br>LDAPを有効にする     | (tu) UUIZ                                                   |        | • OnTi<br>含まれ           |
| alt | 日程調整                   |                              | ユーザー<br>会議室                    | ontimeusers@ontimedemo.com ontimerooms@ontimedemo.com       | -      | 孓め淮                     |
|     |                        |                              | 備品                             | ontimeresources@ontimedemo.com                              |        | それぞれ                    |
|     |                        |                              | <                              | >                                                           |        | ます。                     |
|     | <u>ک</u> ت             |                              |                                | 토 4 <mark>%</mark> 🖉 🔚 A 🖸 21:17<br>2018/10/16              | D      | U 2 0                   |
|     |                        |                              |                                |                                                             | -      | 設定後                     |

OnTime®

C

- Proxy設定はExchangeに接続する際に必要とする場合だけ設定します。
- 拡張設定は変更しません。

33

- 同期ソースは「LDAP」か「グループメールアドレス」のどちらか で指定します。
- ここではグループメールアドレスで指定するとします。

#### "LDAPを有効にする"で「いいえ」をクリックします。

- 次にOnTimeと同期するリストをグループ化したグループの メールアドレスを指定します。
- OnTimeで表示する、または操作出来るいずれの場合でも 含まれている必要があります。

予め準備したご利用のドメインのユーザー、会議室、備品の それぞれに指定されているメールアドレスをコピーして貼り付け ます。

設定後は上までスクロールで戻り「保存」をクリックします。

Appendix and appendix and appendix appendix appe

ドメイン設定(1つめのテナント)4 LDAP

34

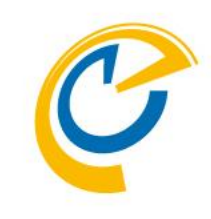

| 同期ソース      |                                        |                              |     |     |     |
|------------|----------------------------------------|------------------------------|-----|-----|-----|
| LDAPを有効にする | はい いいえ                                 |                              |     |     |     |
| URL        | ldap://obizad.ontime.otbz:389          |                              |     |     |     |
| ユーザー       | CN=:::::::::::::CN=Users, DC=ontime, D | )C=otbz                      | テスト |     |     |
| パスワード      | (present)                              |                              |     |     |     |
| 検索条件       |                                        |                              |     |     |     |
| ベース        | OU=o365,DC=ontime, DC=otbz             |                              | テスト |     |     |
| スコープ       | SUB_TREE                               | <b>r</b>                     |     |     |     |
| フィルター      | (cn=*)                                 |                              |     |     |     |
| ベース        | OU=o365,DC=ontime, DC=otbz             |                              | テスト | din | テスト |
| スコープ       | SUB_TREE                               | <b>r</b>                     |     | սի  |     |
| フィルター      | (mail=*)                               |                              |     |     |     |
|            | 検索条件                                   |                              |     |     |     |
|            | ベース                                    | CN=Users, DC=ontime, DC=otjp |     |     | テスト |
|            | スコープ                                   | SUB_TREE                     | •   |     |     |
|            | フィルター                                  | (cn=OnTimeRooms)             |     |     |     |
|            | ベース                                    | CN=Users, DC=ontime, DC=otjp |     |     | テスト |
|            | スコープ                                   | SUB_TREE                     | •   |     |     |
|            | フィルター                                  | (cn=OnTimePersons)           |     |     |     |
|            |                                        |                              |     |     |     |

- ADなどExchangeと連携しているDirectoryに対してLDAP で同期対象を取得します。
- LDAPを使用するとExchangeへのEWSでは取得出来ない 例えばフリガナ属性やカスタム属性なども取得してOnTime で活用できます。
- 左図を参考に組織に応じたフィルター条件で取得して下さい。
- 左上 特定の属性に値があるアカウントを全て取得
- 右下 特定のグループに属しているアカウントを全て取得

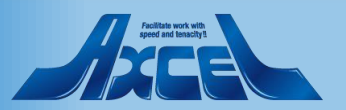

ユーザー設定/デフォルト設定1

| æ   | 🔿 🛃 http://demovm90.aaddsd | emo. <b>onmicrosoft.com</b> :80 | 30/ontimegcms/≈ 🔎 → 🖒 | 💐 OnTime - Admin | ×                       | - ⊡ ×<br>☆☆☺৩       |   |
|-----|----------------------------|---------------------------------|-----------------------|------------------|-------------------------|---------------------|---|
| 0   | nTime®                     |                                 |                       |                  |                         | \$                  |   |
| ONT | IIME 管理センター                |                                 |                       |                  |                         |                     |   |
|     | ダッシュボード                    | デフォルト設定                         |                       |                  |                         |                     |   |
|     | データベース設定                   |                                 |                       | _                | -                       |                     |   |
|     | グローバル設定                    | 追加 削除<br>                       | デフォルトの作成              | 種                |                         |                     |   |
|     | ドメイン                       | Default                         |                       |                  | 設定                      | Default             |   |
|     | ユーザー設定                     |                                 |                       |                  | 言語関連                    |                     | ┢ |
|     | メンバー一覧                     |                                 |                       |                  | 言語                      | English (en)        |   |
|     | デフォルト設定                    |                                 |                       |                  | 日時書式                    | Dansk (da)          | ┝ |
| 23  | グループ設定                     |                                 |                       |                  | 表示関連                    |                     |   |
|     |                            |                                 |                       |                  | 分類                      |                     |   |
|     | 凡例                         |                                 |                       |                  | 出席可能時間検索の上限人数           | 200                 |   |
| ılı | 日程調整                       |                                 |                       |                  | 顔写真の角丸め                 | 50 %                |   |
|     |                            |                                 |                       |                  | 名前書式                    |                     |   |
|     |                            |                                 |                       |                  |                         |                     |   |
|     |                            |                                 |                       |                  | バフォーマンス                 |                     |   |
|     |                            |                                 |                       |                  | 計細のシンブル表示               | 6161Z               |   |
|     | P 🗆 🧔 🗎                    |                                 |                       |                  | 투 d <sub>8</sub> d/ 📖 ( | 21:18<br>2018/10/16 |   |

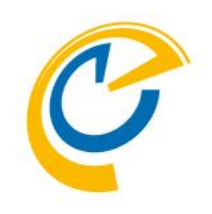

- 各ユーザー向けの各種初期設定を設定します。
- デフォルト以外に特定のユーザーやグループ向けの設定も準備出来ます。
- ここではデフォルト設定のみ作成します。

「Default」をクリックして選択します。

「編集」をクリックします。

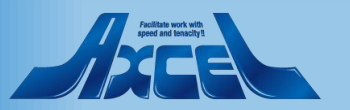

ユーザー設定/デフォルト設定2

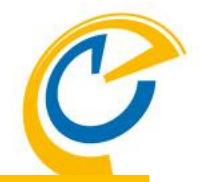

| C () ( http://10.1.1.9:8080/ontimegcms, L     | O ▼ Ĉ OnTime - Admin ×     | -                                 | □ ×<br>☆☆ <sup>©</sup> | 言語と日時形式をそれぞれ「日本語」に指定します。                 |
|-----------------------------------------------|----------------------------|-----------------------------------|------------------------|------------------------------------------|
| OnTime®                                       |                            |                                   | \$                     |                                          |
| ONTIME 管理センター                                 | 保存 キャンセル                   |                                   | Î                      | 空き時間検索を行う際の対象の上限を制限します。                  |
| デファ デファ                                       | オル デフォルト設定                 |                                   |                        |                                          |
| <ul> <li>データベース設定</li> <li>グローバリジェ</li> </ul> | 設定 稼働時間                    | 並び替え                              |                        | 検索結果をポップアップリストで表示する上限を制限します。             |
|                                               | 設定                         |                                   |                        |                                          |
|                                               | Def 名前                     | Default                           |                        |                                          |
| 💄 ユーザー設定                                      | 言語                         | 日本語 (ja) 🔹                        |                        | 名前書式では先ほど作成した「nihongo」を指定します。            |
| メンバー一覧.                                       | 日時形式                       | 日本語, International ga_jp)         |                        |                                          |
| デフォルト設定                                       | 出席可能時間検索の上限人数<br>詳細のシンプル表示 | 200<br>はい いいえ (反応が遅い時)            |                        | Teamsで表示する際のカラーデザインを選択します。               |
|                                               | 検索結果表示数                    | 100                               |                        |                                          |
| 凡例                                            | 顔写真の角丸め                    | 50 % ((円は50%です))                  |                        | • 分類はOutlookでいつ分類と同じ項目です。本ハン人オン          |
| ■■日程調整                                        | 名前書式                       | nihongo                           |                        | では「色」ではなく美務内容の分類に近い項目「顧客」 教              |
| MS TEAMS                                      | MS Teams テーマ               | MS Teams - パーブル ▼                 |                        | 育」などを作成しま9。登録は項日名を入力した後に欧行<br>キーで登録出来ます。 |
|                                               | 分類                         |                                   | ~                      |                                          |
| E 2 0 📮 🩋 🖻                                   |                            | ₽ 4 <sub>8</sub> &  あ ひ 1<br>2019 | 7:25<br>9/04/17        | "顧客"と入力して改行。"プロジェクト"と入力して改行。"会           |
|                                               |                            |                                   |                        | 武 こへ刀して以1」。11 収 こへ刀して以1」。2 続けます。         |

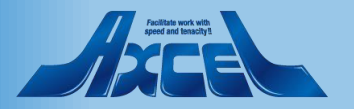

ユーザー設定/デフォルト設定3

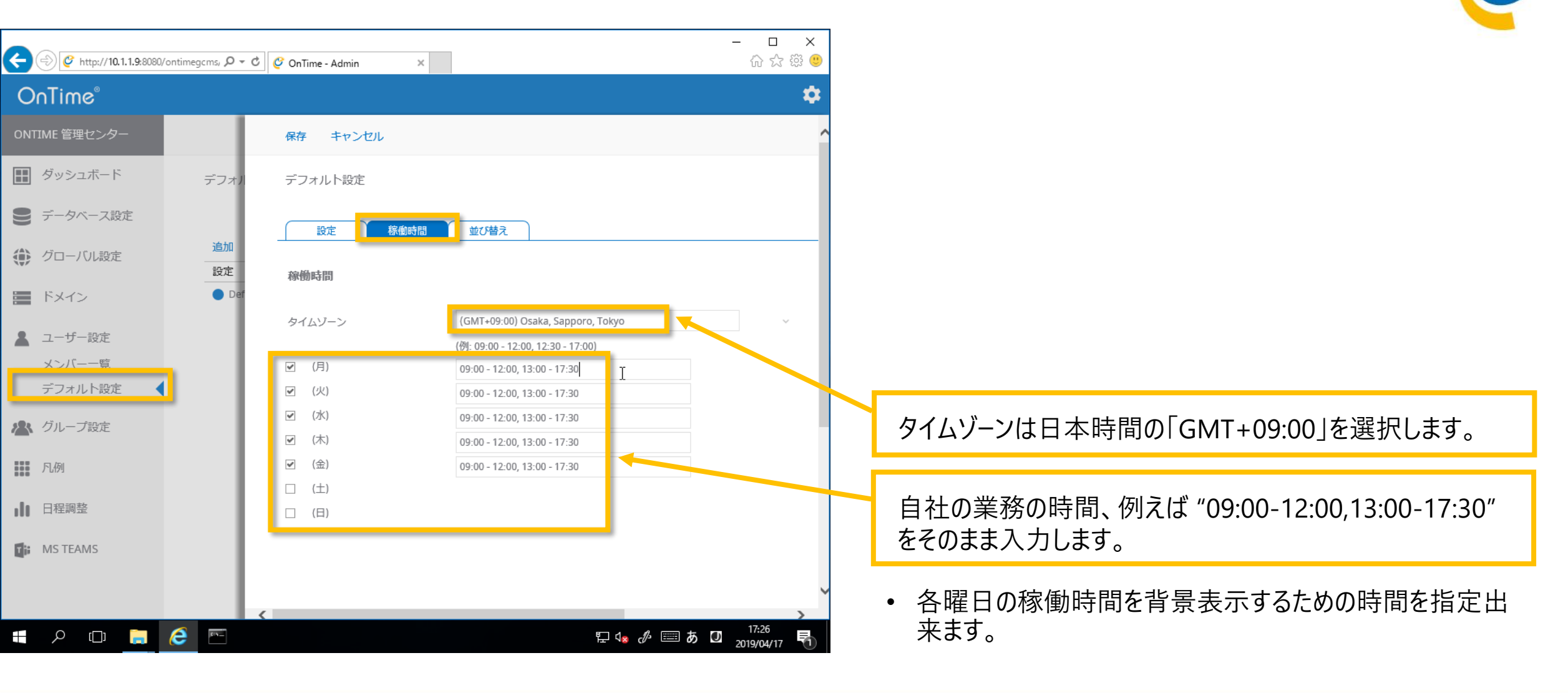

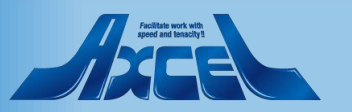

ユーザー設定/デフォルト設定4

| ¢   | 🔿 🗳 http://10.1.1.9:8080/ontime | egems, 🔎 🕶 | ් 🧳 OnTime - Admin 🛛 🗙 | :                     |                           | - □ ×<br>☆☆戀 <sup>(9)</sup> |
|-----|---------------------------------|------------|------------------------|-----------------------|---------------------------|-----------------------------|
| 0   | nTime®                          |            |                        |                       |                           | •                           |
| ONT | IME 管理センター                      |            | 保存 キャンセル               |                       |                           | ^                           |
|     | ダッシュボード                         | デフォル       | デフォルト設定                | 2                     |                           |                             |
|     | データベース設定                        |            | 設定稼働時間                 | 並び替え                  |                           |                             |
|     | グローバル設定                         | 追加設定       | 並び替え                   |                       |                           |                             |
|     | ドメイン                            | 🔵 Def      | 拡張ソートを有効にする            | はい いいえ                |                           |                             |
|     | ユーザー設定                          |            | 1. ユーザー                |                       |                           |                             |
|     | メンバー一覧                          |            | レベル1                   | PhoneticDisplayName 👻 | ソート順1                     | CEO,CIO                     |
|     | デフォルト設定                         |            | レベル 2                  | ExtensionAttribute1 - | ソート順2                     |                             |
|     | グループ設定                          |            | レベル3                   | ExtensionAttribute1 - | ソート順3                     |                             |
|     | 凡例                              |            | レベリレ 4                 | •                     | ソート順4                     |                             |
|     |                                 |            | レベル 5                  | -                     | ソート順 5                    |                             |
| ılt | 日程調整                            |            | 2. 会議室                 |                       |                           |                             |
|     | MS TEAMS                        |            | レベル1                   | DhenetisDisplayMame   |                           |                             |
|     |                                 |            | レベル 2                  | PhoneticDisplayName   | 」 ソート順1                   |                             |
|     |                                 |            | <                      | ExtensionAttribute1   | ソート順2                     | ĭ                           |
|     | ዖ 🗆 📒 렪                         | D'N_       |                        |                       | 투 4 <sub>8</sub> 《》 📰 🛞 🕖 | 17:28<br>2019/04/17         |

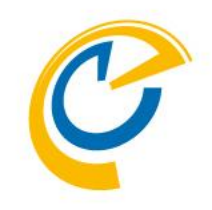

- 標準の並び替えは通常FirstName、LastNameです。
- 「拡張ソート」を有効にするとADの属性を使用して並び替 えが出来ます。
- 但し、同期対象をLDAPに指定しないとADの属性は取得 出来ないのでご注意下さい。
- 表示名のフリガナや拡張属性1-15も利用できます。
- 右のソート順は、選択したADの属性の値をUNICODE順に ソートするところを無条件に一番上に持ってきたい文字列を 指定します。
- 例えば、CEO,CIO,CSO,部長,課長と入力するとそれらを 並べた後でその他の役職がUNICODE順に並びます。

設定後は上までスクロールで戻り[保存」をクリックします。

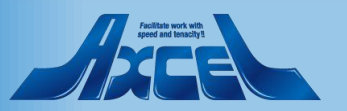

グループ設定(表示用グループ)

 $\leftarrow$ 

OnTime®

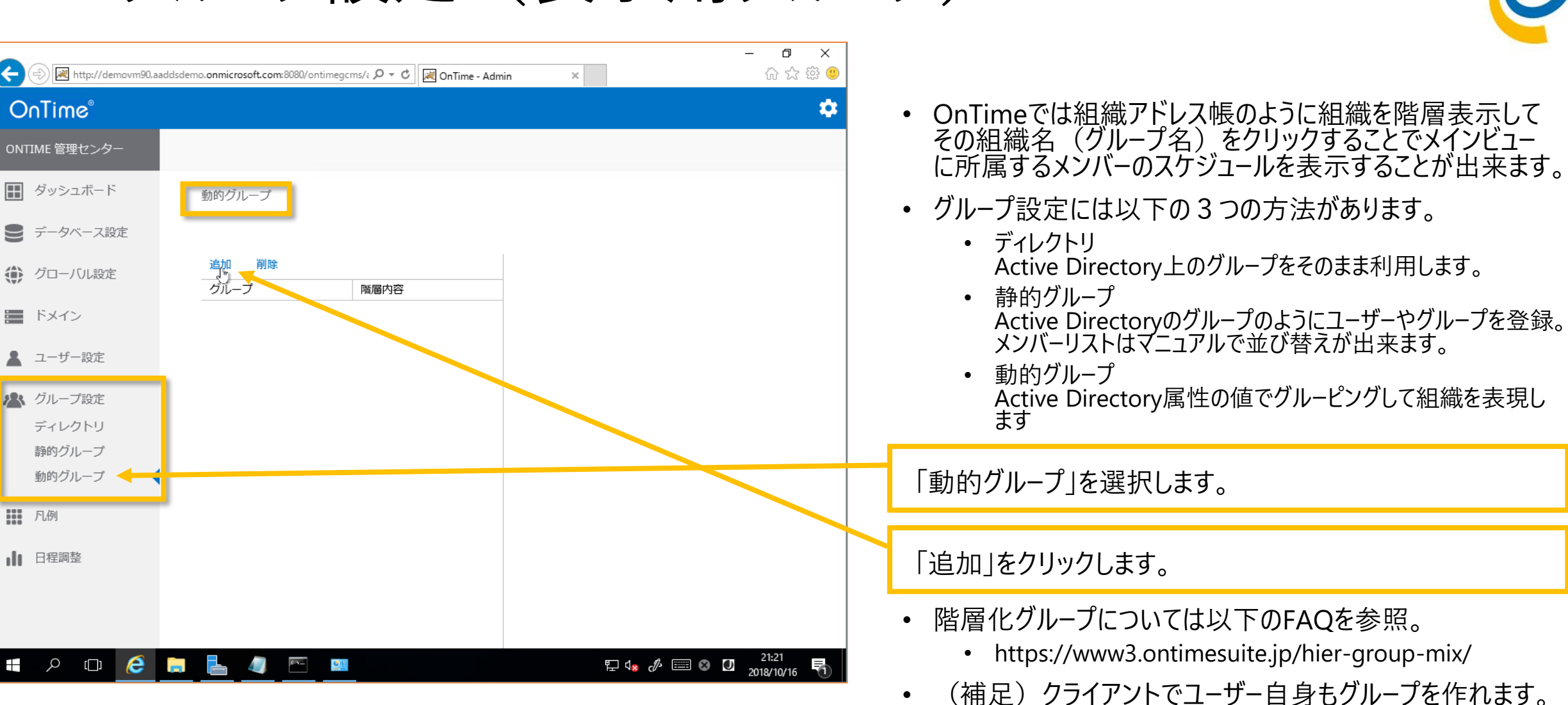

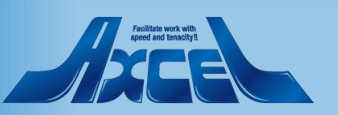

グループ設定/動的グループで1つ目を作成

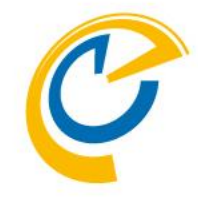

| Attp://demovm90.aaddsdemo.onmicrosoft.co                                                                                                    | m:8080/ontimegcms/z 🄎 🕆 🖒 🕡 OnTime - Admin 🛛 🗙                                                                                                 | - □ ×<br>① ☆ 爺 @                                                                                  |                                                                                                    |
|----------------------------------------------------------------------------------------------------|----------------------------------------------------------------------------------------------------|---------------------------------------------------------------------------------------------------|----------------------------------------------------------------------------------------------------|
| OnTime®           ONTIME 管理センター           団 ダッシュボード                                                                                                    |                                                                                                    | *                                                                                                 | <ul> <li>グループ名は管理センター内での名称です。</li> <li>階層トップ名は作成される階層ツリーのトップ名を設定します。<br/>OnTimeクライアントではツリーの最初にクリックする名称になります。</li> </ul>                                                                                                    |
| <ul> <li>● データベース設定</li> <li>追加 削照<br/>グループ</li> <li>グローバい設定</li> <li>グループ</li> <li>トメイン</li> <li>ユーザー設定</li> <li>グループ設定<br/>ディレクトリ<br/>静的グループ</li> <li>動的グループ</li> <li>① 凡例</li> <li>① 日程調整</li> </ul> | 保存       階層内容       グルーブ名       階層トップ名       グルーブを無効       全メンバーを表示       グルーブメンバーだけに表示       階層 1       階層 2       階層 3       階層 4       階層 5 | すべて<br>すべて<br>はい いいえ<br>はい いいえ<br>はい いいえ<br>はい いいえ<br>CompanyName<br>OfficeLocation<br>Department | <ul> <li>グループ名に"すべて"、階層トップ名に"すべて"を入力します。</li> <li>"グループを無効"を「はい」にするとこのグループを一時的に使用できなくできます。本ハンズオンでは「いいえ」のままにします。</li> <li>"全メンバーを表示"を「はい」にすると属性設定なしで同期対象の全メンバーが表示されるグループが作成されます。本ハンズオンでは「いいえ」のままにします。</li> <li>"グループメンバーだけに表示"を「はい」にするとOnTimeクライアントにログインしたユーザーが所属するグループだけが表示されます。本ハンズオンでは「いいえ」のままにします。</li> <li>階層1~5はADの属性を必要な階層数で指定します。</li> </ul> |
| III P 🖽 🩆 🖪 占 🥼                                                                                                    | <u>下 18</u> 史 ()                                                                                                    | E ⊗ D 21:22<br>2018/10/16 ₹                                                                       | 階層 1, 2, 3 をそれぞれ"CompanyName",<br>"OfficeLocation", "Department"をそれぞれ選択します。<br>設定後は上までスクロールで戻り「保存」をクリックします。                                                                                                    |
| OnTime                                                                                                    |                                                                                                    | 40                                                                                                |                                                                                                    |

グループ設定/動的グループで2つ目を作成

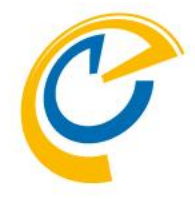

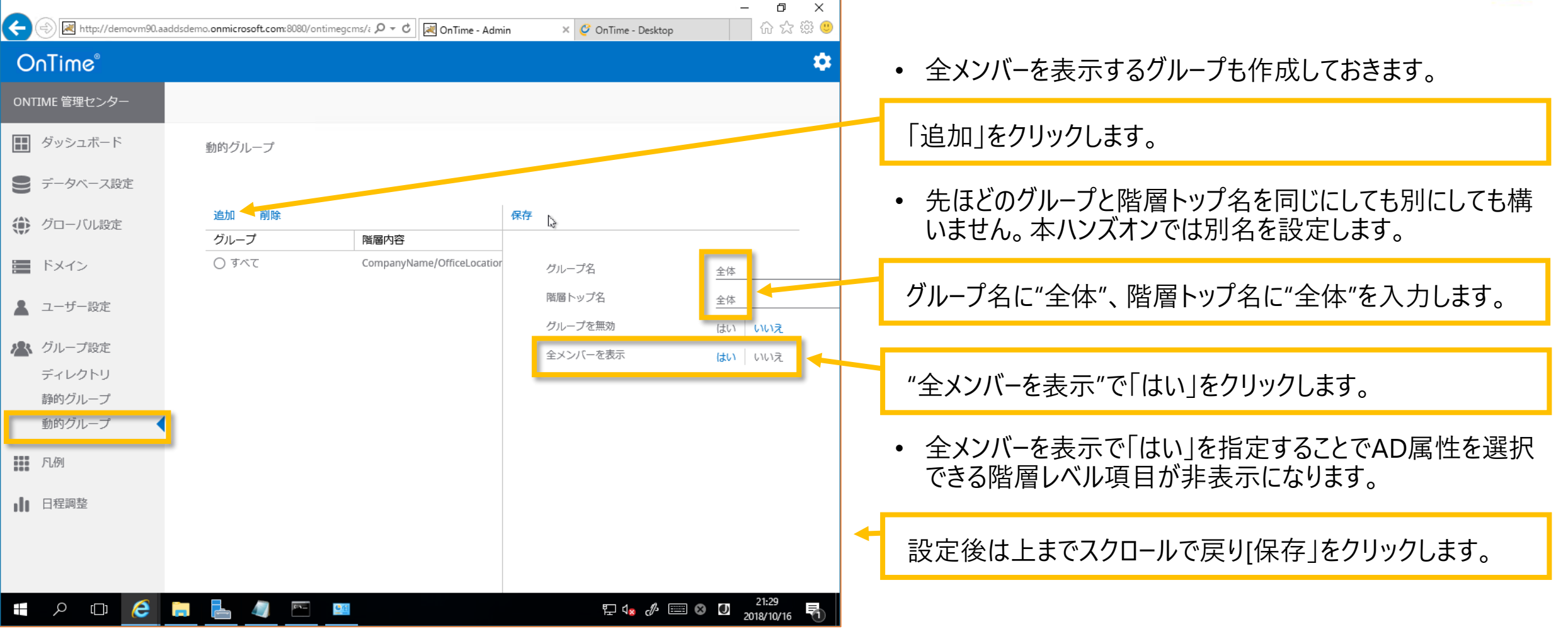

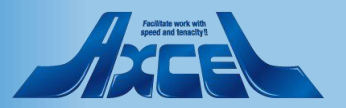

### 凡例設定画面

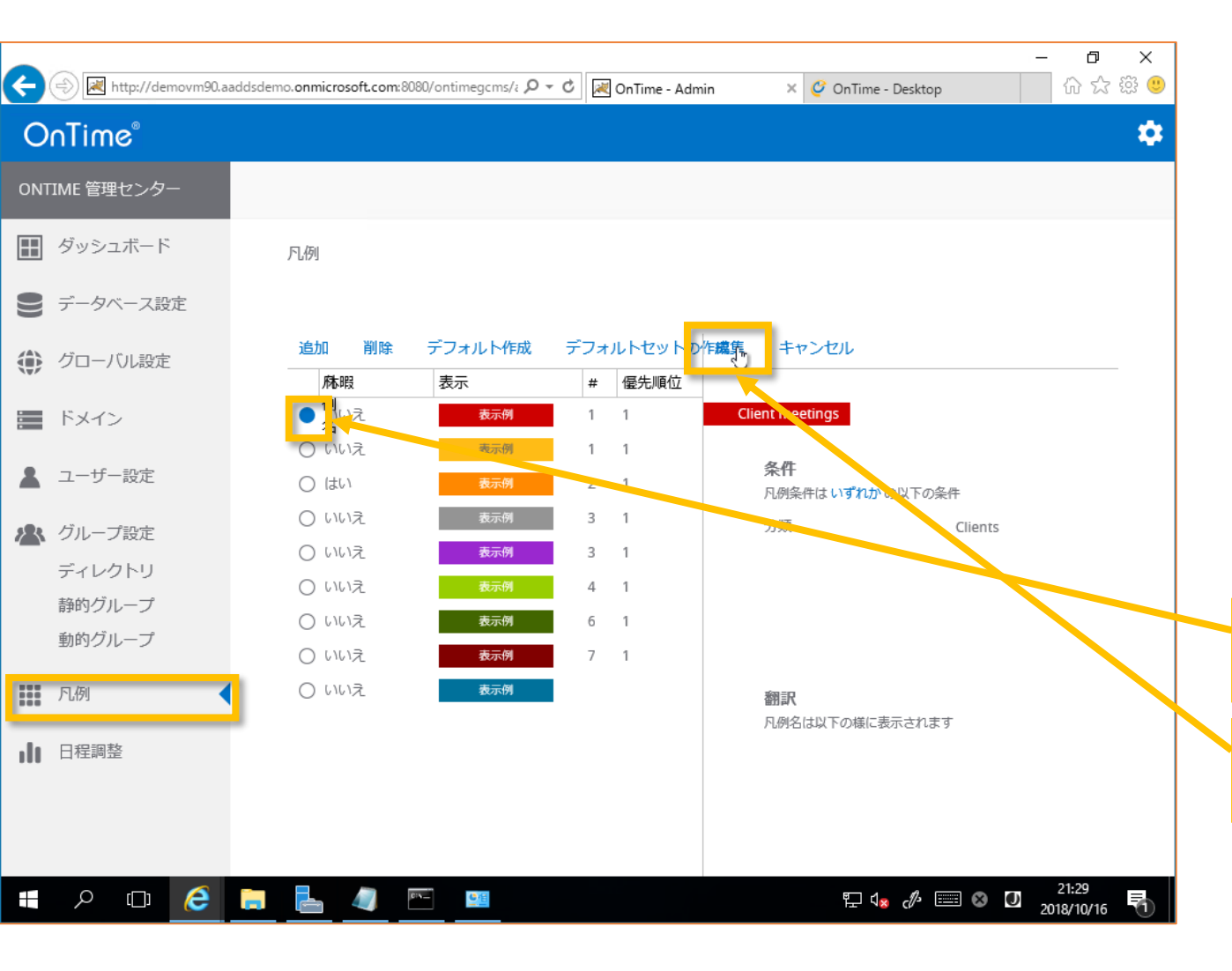

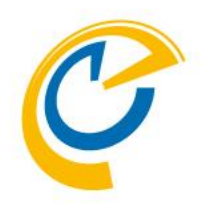

- OnTimeの凡例とはOnTimeクライアントで予定を表示す る際の色分けの設定となります。
- Outlookの分類とは若干違い、件名や公開方法なども条件にできます。
- ユーザーごとの設定ではなくOnTime全体での設定となりますので、どなたの予定であっても色を見るだけで内容の識別が可能となります。
- いずれかの凡例設定を選択し「編集」をクリックします。本 ハンズオンでは一番上の赤色の設定を選択します。

一番上の赤背景の●の部分をクリックします。

「編集」をクリックします。

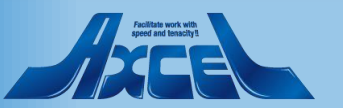

## 凡例の設定画面に条件などを付与します

OnTime®

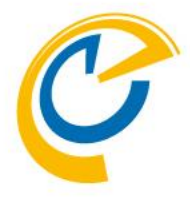

| E http://demovm90.aaddsdemo.onmic        | rosoft.com:8080/ontimegcms/i 🍳 🗸 🖒          | OnTime - Admin 🛛 🗙 🧳 OnTime - Desktop | - <b>□ ×</b><br>☆☆戀 <sup>(9)</sup> |                               |
|------------------------------------------|---------------------------------------------|---------------------------------------|------------------------------------|-------------------------------|
| OnTime®                                  |                                             |                                       | ¢                                  | • 「凡例名」は管理センターでの識別用です。        |
| ONTIME 管理センター                            | 保存キャンセル                                     |                                       | ^                                  |                               |
| ダッシュボード 凡例                               | 凡例設定                                        |                                       |                                    | 条件は"分類"、"件名"と"公開情報"をAND条件かOR条 |
| ● データベース設定                               | 凡例名                                         | Client meetings                       |                                    | 日で設定しより。                      |
| グローバル設定         追加           原         月 | <ul><li>設定</li><li>丸</li><li>凡例条件</li></ul> | 以下のいずわかの冬件                            |                                    | 件名は部分一致の文字列を入力します。            |
| ■ ドメイン ● 名                               | 別 <sub>化</sub><br>A 分類                      | 顧客                                    |                                    |                               |
| ● レレージー 設定 ● レレージン                       | ハU<br>#名<br>まし                              | 顧客                                    |                                    | • 色指定を変更できます。                 |
| ● い                                      | 20月方法                                       |                                       |                                    | • 「休暇表示に含む」は休暇専用の長期予定を見るビューに  |
| ディレクトリ のい                                | 表示                                          |                                       |                                    | 表示させるかどうかを指定します。              |
| 静的グループ                                   | 川, 背景色                                      |                                       |                                    |                               |
| 動的グループ ○ い                               | いし 文字色                                      | 表示例                                   |                                    |                               |
| 🗰 凡例 ┥ 🔍                                 | ハル 休暇表示に含む                                  | はい いいえ                                |                                    |                               |
| 11 日程調整                                  | 優先順位                                        | 12                                    |                                    |                               |
|                                          | 優先順位                                        | 1                                     |                                    |                               |
|                                          | 並び順                                         | 1                                     | ~                                  |                               |
| 📲 🔎 🗉 🤌 🖿                                | 🥢 🖭                                         | 문 4,8 《사 📖                            | あ OD 21:30<br>2018/10/16 号         |                               |

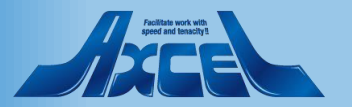

## 凡例の設定画面で日本語情報も付与します

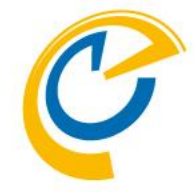

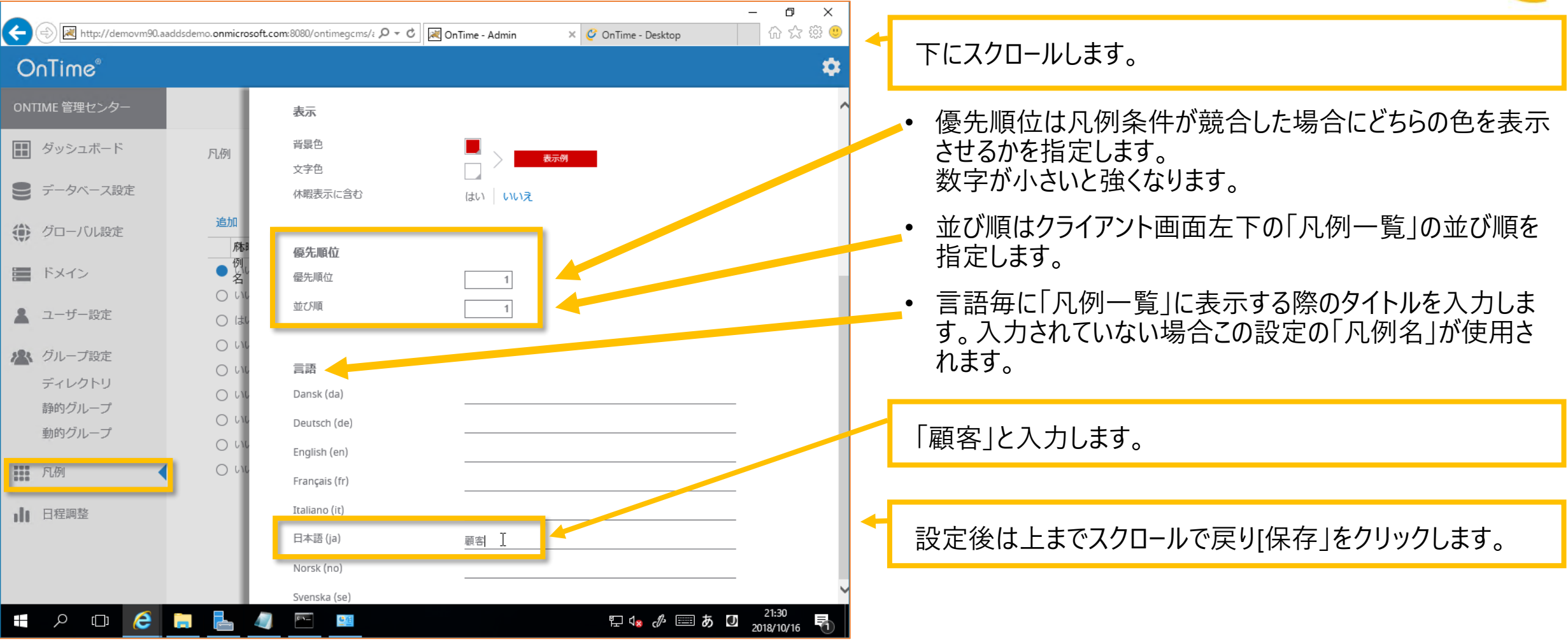

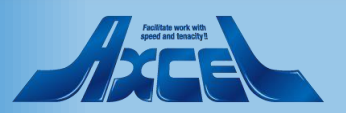

## アプリケーションステータスでOnTimeの再起動

OnTime®

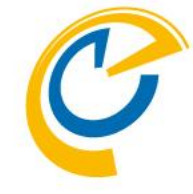

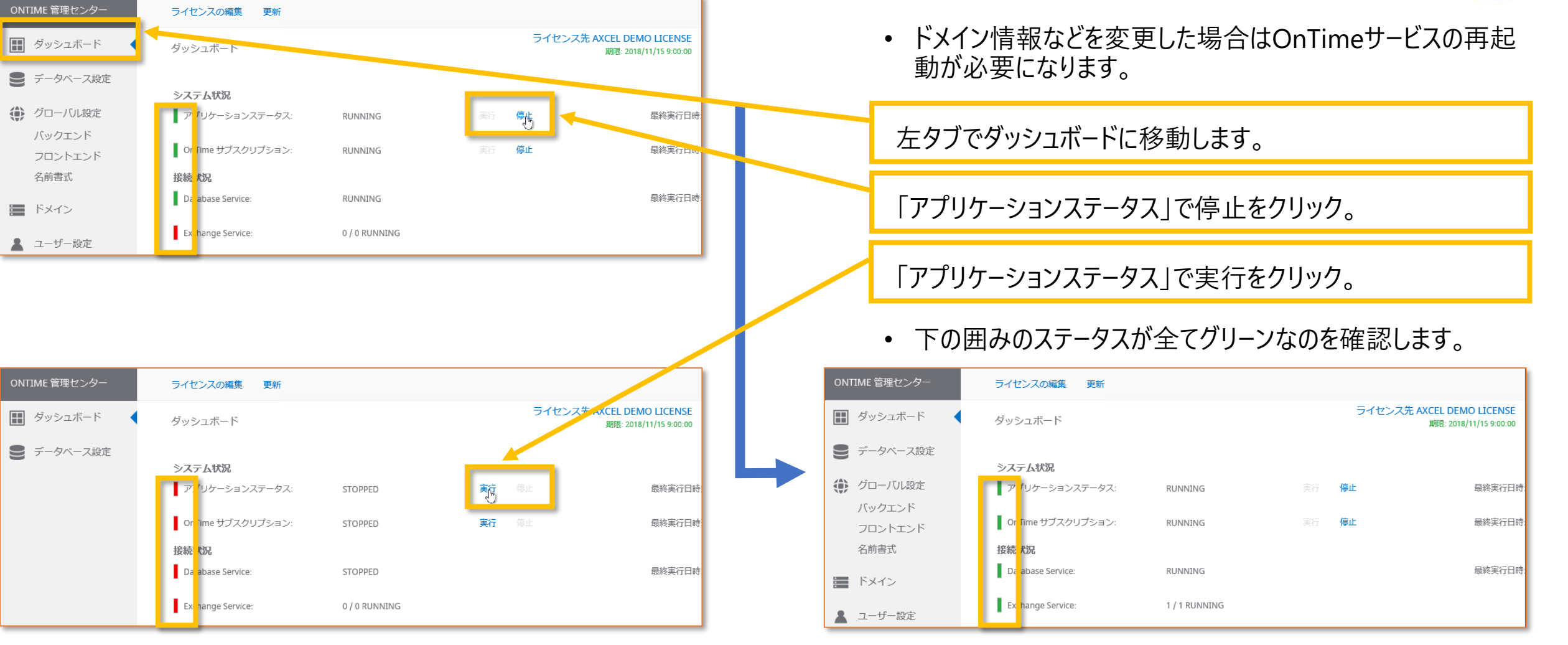

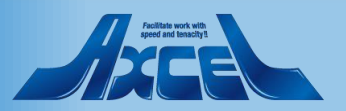

## 続いてスケジュールで初回同期の実行

OnTime®

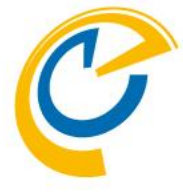

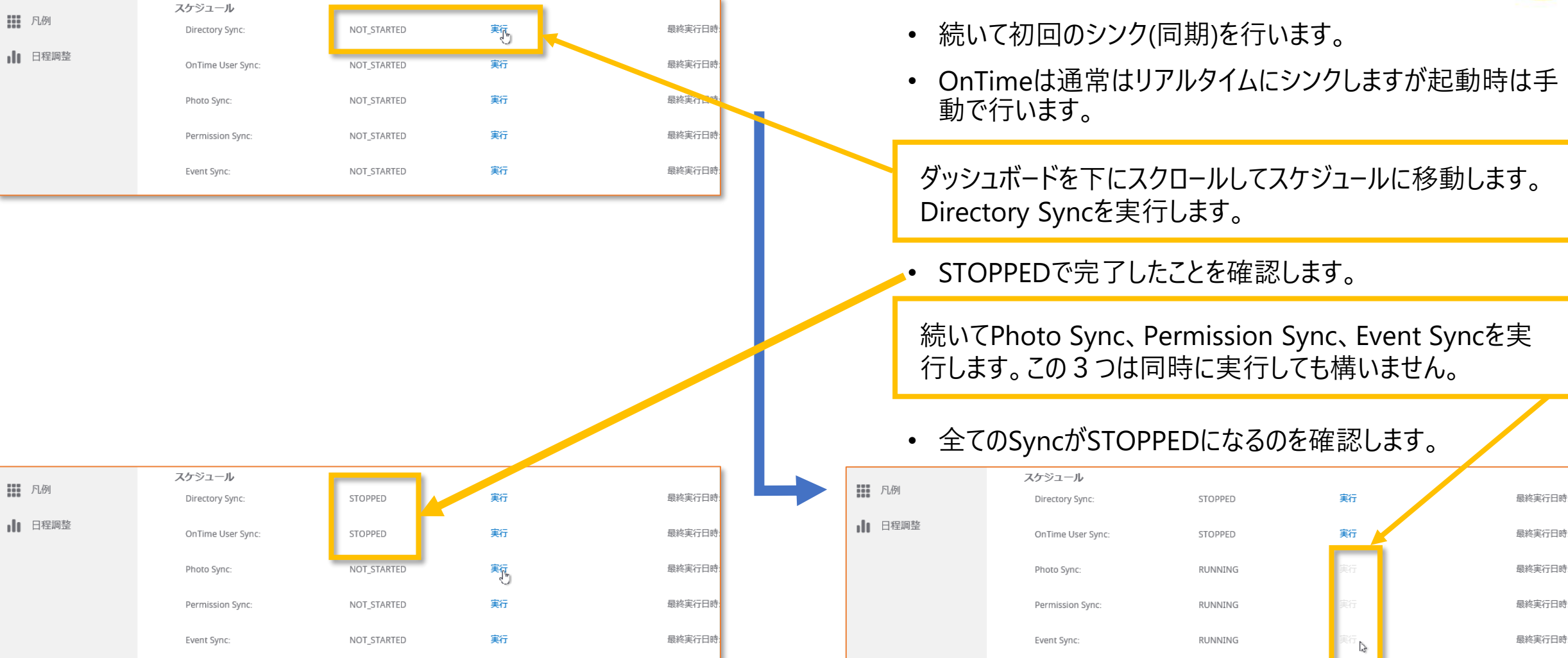

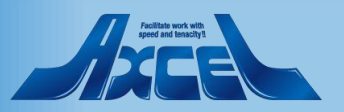

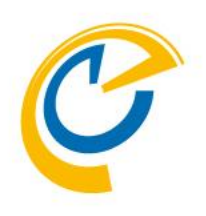

# OnTimeクライアントを起動します

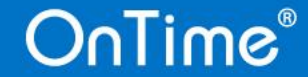

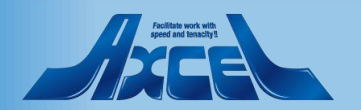

## OnTimeクライアントを起動して動作確認します

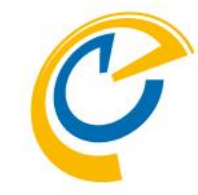

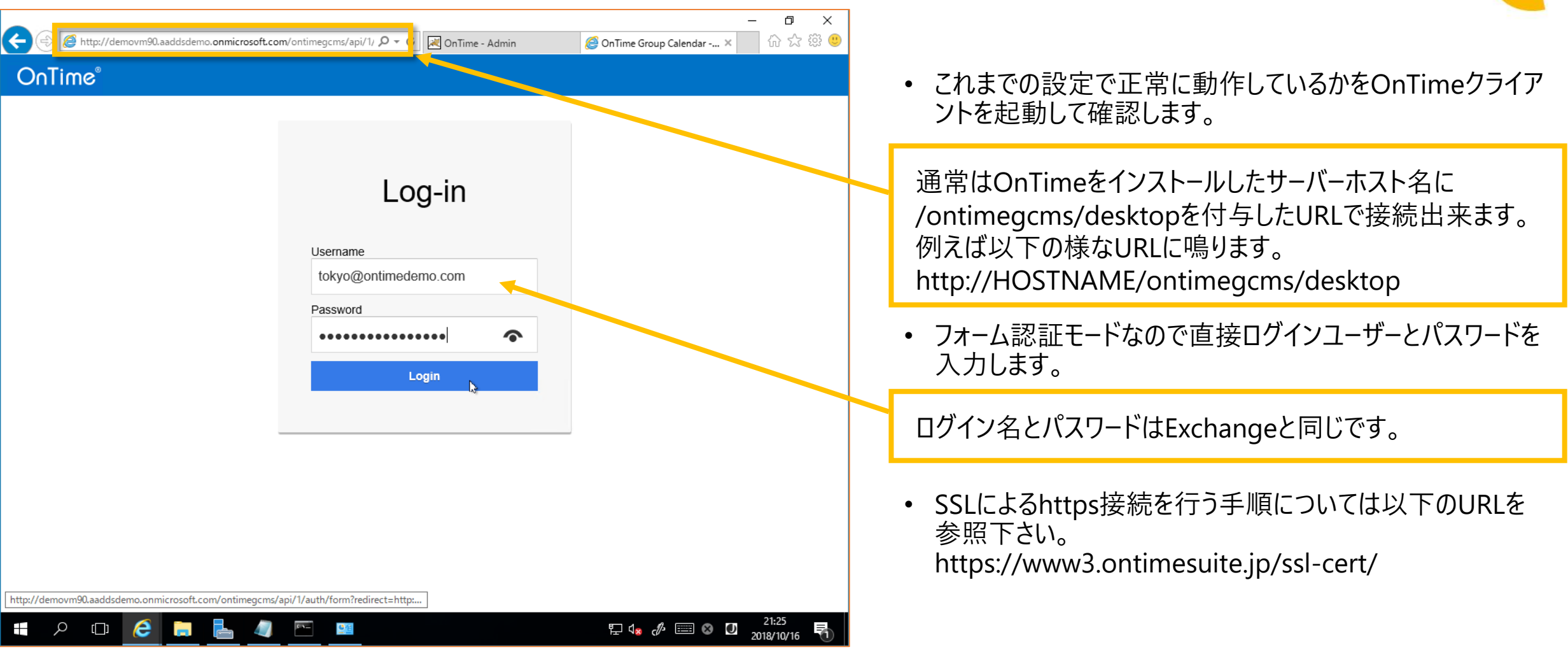

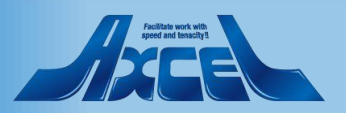

### OnTimeクライアントを開いた初期画面

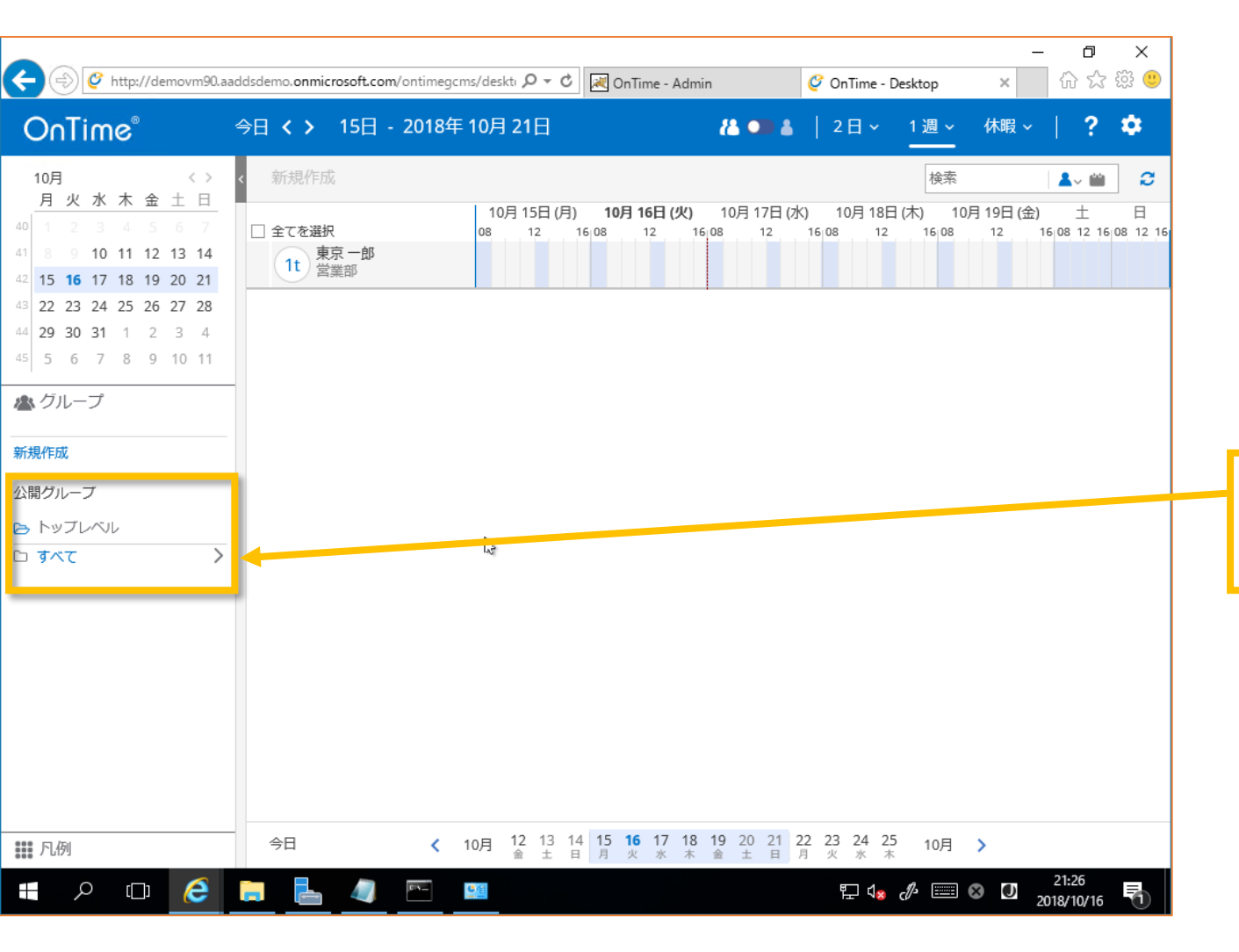

OnTime®

C

- 無事にログインし画面が表示されることを確認します。
- デフォルト設定を行っているので表示が日本語になっています。

公開グループから先ほど作成した動的グループのトップレベル 名の「すべて」をクリックします。

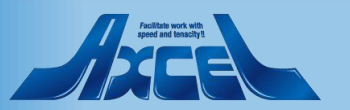

OnTimeクライアントで階層グループを確認します

50

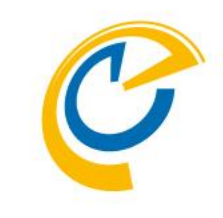

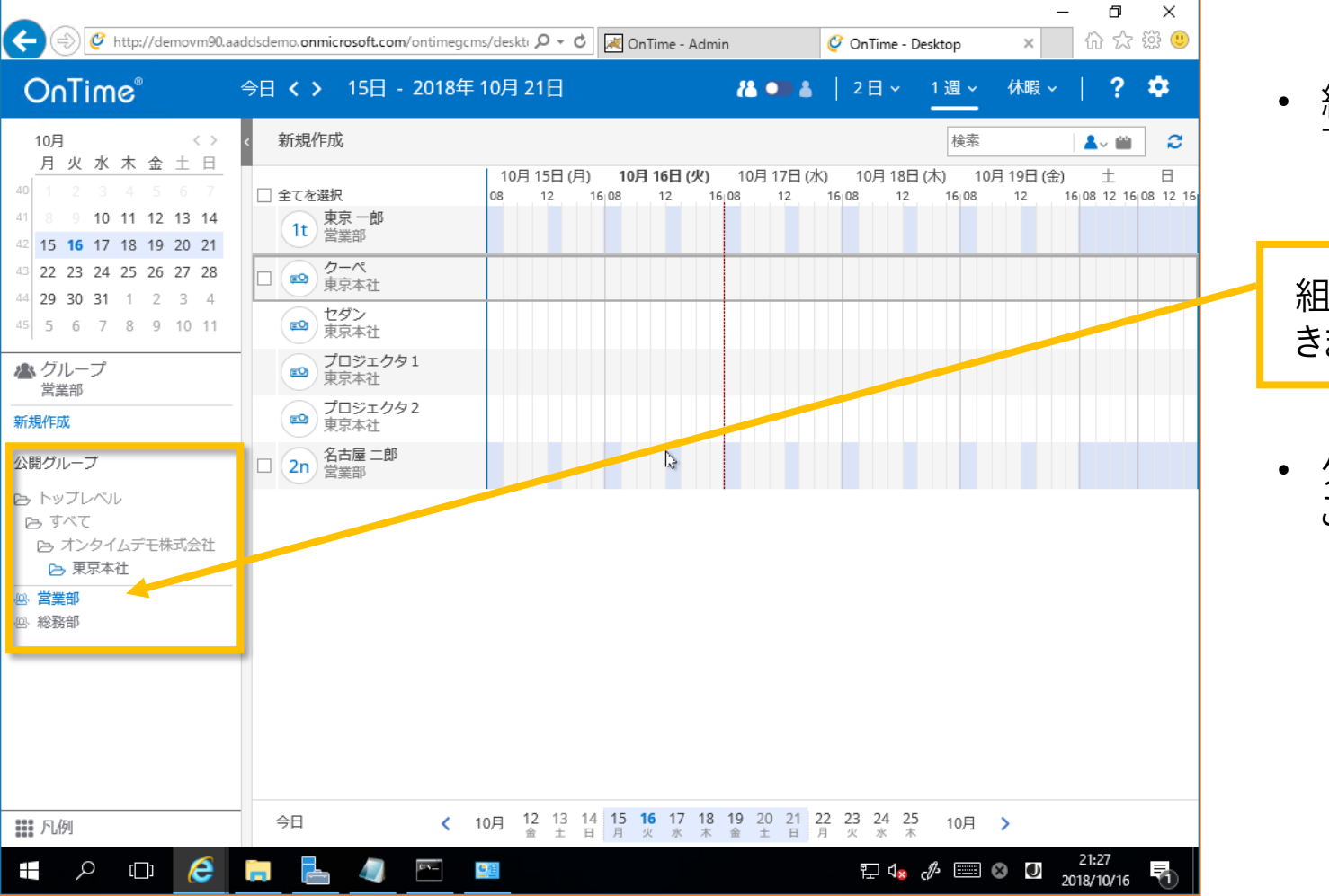

OnTime®

• 組織階層をクリックしていくことで自動生成された組織を 下っていけます。

組織名を右にユーザー一覧が表示されるまでクリックしてい きます。

 グループを選択してメインビューにメンバー一覧が表示される ことを確認します。

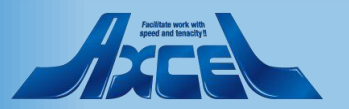

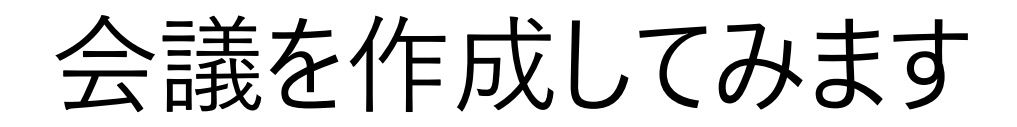

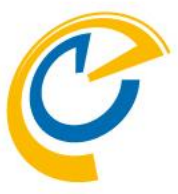

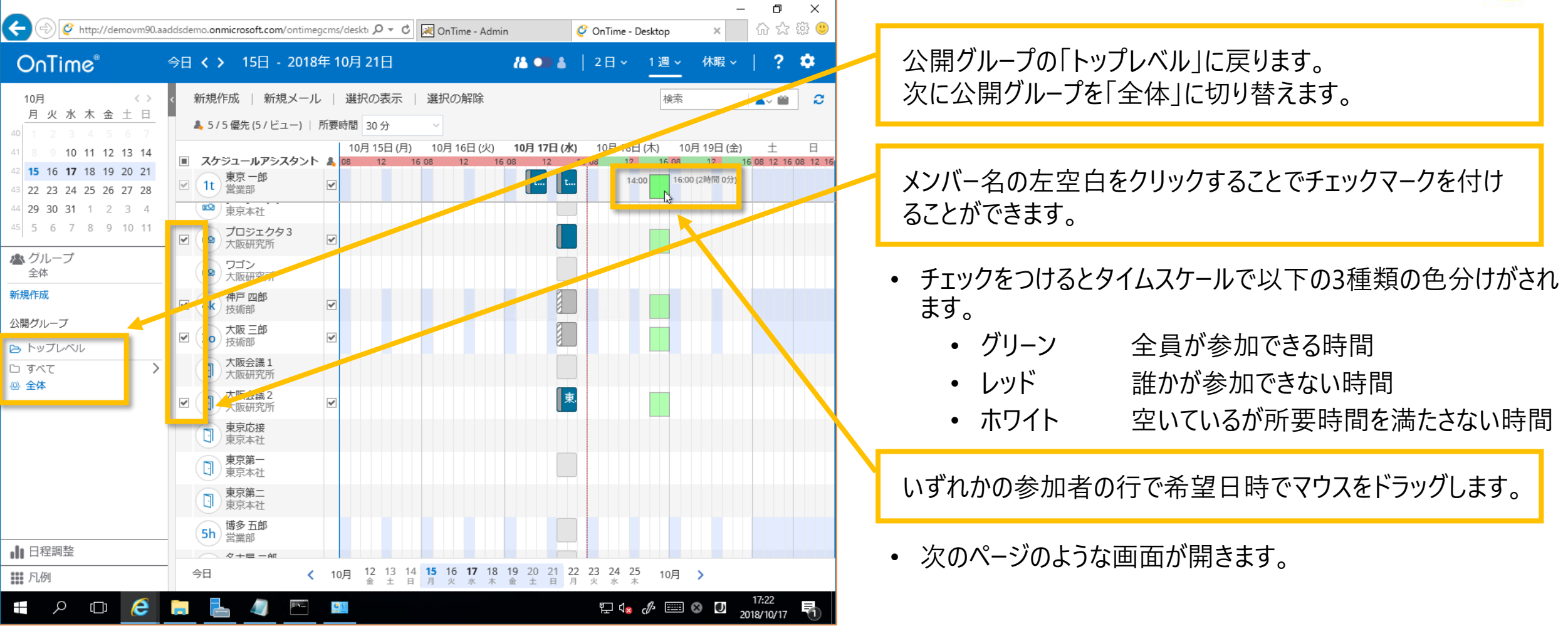

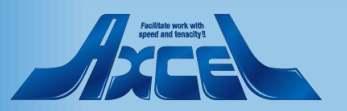

## 会議イベントの作成編集画面が開きます

OnTime®

| ← 🕀 🎸 http://demovm90                                                                                                    | .aaddsdemo. <b>onmicro</b> | soft.com/ontimegcms/deskti 🍳 👻 OnTime                                                                                                    | - Admin 🔮 OnTime -  | Desktop X                                                  | - <b>西 ×</b><br>슈☆鐐鬯 |                                                                                       |
|----------------------------------------------------------------------------------------------------|----------------------------|----------------------------------------------------------------------------------------------------|---------------------|------------------------------------------------------------|----------------------|---------------------------------------------------------------------------------------|
| OnTime®                                                                                                    | 今日 <b>く 〉</b> 1            | 15日 - 2018年 10月 21日                                                                                                    | 🐍 💷 👗 📔 2 🗄 🗸       | 1週~ 休暇~                                                    | <   ? 🌣              | • この画面からExchangeの予定表イベントを作成できま                                                        |
| 10月     < >       月火水木金     上日       1     2     3     4     5     6     7       1     8     9     10     11     12     13     14       15     16     17     18     19     20     21 | 送信   重<br>件名<br>場所         | 複予定の確認   出席可能時間の検索   =<br>会議を行いましょう                                                                                                    | Fヤンセル               | 会議室                                                        | ×<br>の追加             | <ul> <li>データストアがExchangeなので項目ももちろん同じになす。</li> </ul>                                   |
| 22 23 24 25 26 27 28<br>44 29 30 31 1 2 3 4<br>45 5 6 7 8 9 10 11<br>▲ グループ<br>全体                                                                                                    | 必須<br>                     | ② 神戸四郎× ◎ 大阪三郎× ⑧ 大阪                                                                                                    | 会議2 × @ プロジェクタ3 × 東 | Ⅰ<br>東京応接<br>東京本社<br>東京第一                                  |                      | 適宜加筆修正した後に「送信」をクリックします。                                                               |
| 新規作成<br>公開グループ<br>● トップレベル<br>□ すべて こ                                                                                                    | 開始 終了                      | 2018年10月18日(木) >       14:00 >         2018年10月18日(木) >       16:00 >         スまたり       16:00 >                                                                                                    | □ 終日<br>2 時間        | <ul> <li>● 東京本社</li> <li>● 東京第二</li> <li>● 東京本社</li> </ul> |                      | 数秒お待ち頂き、右上の検索窓の右のリフレッシュアイコ<br>をクリックします。                                               |
| 5 <b>2</b> M                                                                                                    | 分類作成先詳細                    | ア止めり ● ● </td <td> 카乙用</td> <td></td> <td></td> <td><ul> <li>OnTimeのメインビューで<br/>会議イベントが表示され<br/>ることを確認ください。</li> <li>2日、1週、休暇、</li> </ul></td> | 카乙用                 |                                                            |                      | <ul> <li>OnTimeのメインビューで<br/>会議イベントが表示され<br/>ることを確認ください。</li> <li>2日、1週、休暇、</li> </ul> |
| ┃ 日程調整<br>Ⅲ 凡例<br>■                                                                                                    |                            | 4                                                                                                    | 토 48                | <i>₫</i>                                                   | 17:32<br>2018/10/17  | 7日 (水) 10月 18日 (木) 10月 19日 (金) 土<br>12 16 08 12 16 08 12 16 08 12 16 08 12            |

52

![](_page_51_Picture_2.jpeg)

![](_page_52_Picture_0.jpeg)

# OnTimeサーバーのその他の設定

![](_page_52_Picture_2.jpeg)

![](_page_52_Picture_3.jpeg)

ドメイン設定 (2つめのテナント)

![](_page_53_Picture_1.jpeg)

| ← 🕞 💌 http://demovm90.a                 | addsdemo <b>.onmicros</b> o | oft.com:8080/ontimegcms/a 🎗 👻 🖒 | 🔀 OnTime - Admin 🛛 🗙 🔮 OnTime - Desk           | etop 命会               | ×<br>ﷺ 🥴 |   |                                                                                                    |
|-----------------------------------------|-----------------------------|---------------------------------|------------------------------------------------|-----------------------|----------|---|----------------------------------------------------------------------------------------------------|
| OnTime®                                 |                             |                                 |                                                |                       | \$       |   | • 二つ目以降のOffice 365テナントも追加出来ます。                                                                                               |
| ONTIME 管理センター                           |                             | 保存 キャンセル                        |                                                |                       | î        |   |                                                                                                    |
| ダッシュボード                                 | ドメイン                        | ドメインの編集                         |                                                |                       |          | _ | 原生 晒荷け香海オスメ ルマドレフの料字に使います                                                                                                    |
| ● データベース設定                              |                             | ドメイン名                           | OnTimeBiz                                      | ドメインを無効にする            |          |   | 曖元順位は里俊9 るメールアドレスの刊走に使いよ9。                                                                                                   |
| () グローバル設定                              | 新規作                         | 優先順位                            | 2                                              |                       |          |   |                                                                                                    |
| バックエンド                                  |                             | 同期設定                            |                                                |                       |          |   | 1つめのテナントと同様にImpersonation Userの設定と同                                                                                          |
| フロントエンド 名前書式                            |                             | Impersonation User              | .::::::::::::::::::::::::::::::::::            | -                     |          |   | 期グループアドレスかLDAPでテナントへの接続を設定します                                                                                                |
|                                         |                             | 5747                            | ••••••••••                                     | <u> </u>              | (Office  |   |                                                                                                    |
| FX7>                                    |                             | Exchangeサーバー                    |                                                |                       | (once    | - | 弐字後は トキネフクロールズ 戸り 「伊方」 たクリック」 キオ                                                                                             |
| 💄 ユーザー設定                                |                             | EWS URL                         | https://outlook.office365.com/EWS/Exchange.    | .asmx                 |          |   | 設定後は上よてスクロールで戻り「床仔」をクリックしより。                                                                                                 |
| 🗥 グループ設定                                |                             | Autodiscover URL                | https://outlook.office365.com/autodiscover/aut | todiscover.svc        |          |   |                                                                                                    |
| 1.例                                     |                             | Exchange Version                | Exchange2013 または新規                             | •                     |          |   | ドメインを追加したのでダッシュボードに移動して以下の手順                                                                                                 |
| - 口 - 田 - 田 - 田 - 田 - 田 - 田 - 田 - 田 - 田 |                             | Proxy                           |                                                |                       |          |   | を実行して下さい。                                                                                                    |
|                                         |                             | ホスト名                            |                                                |                       |          |   | 1. 「アプリケーションステータス」で停止                                                                                                    |
|                                         |                             | ポート番号                           |                                                |                       |          |   | 2. 「アプリケーションステータス」で実行                                                                                                    |
| II A 🗆 🬔                                |                             |                                 | 臣 4% 《                                         | → 17:28<br>2018/10/17 | ,<br>•   |   | <ol> <li>3.   Directory Sync」で実行、STOPPEDを確認</li> <li>4. 「Photo Sync」、「Permission Sync」、「Event Sync」<br/>をそれぞれ同時実行</li> </ol> |

54

Apol and such with a spectral data and the spectral data and the spectres data and the spectres data and the s

### 日程調整オプションの設定

| 6               | (a) white://demovm90.aadds | :demo. <b>onmicrosoft.com</b> :8080/ontimeacms/ | - ロ ×                                         |
|-----------------|----------------------------|-------------------------------------------------|-----------------------------------------------|
| 0               | onTime <sup>®</sup>        |                                                 |                                               |
| ON <sup>.</sup> | TIME 管理センター                | 保存 キャンセル                                        |                                               |
|                 | ダッシュボード                    | 日程調整                                            |                                               |
|                 | データベース設定                   |                                                 |                                               |
| ۲               | グローバル設定                    | <b>有効/無効</b><br>日程調整を有効にする                      |                                               |
| -               | ドメイン                       | -0                                              |                                               |
|                 | ユーザー設定                     | 設た16報<br>日程調整 URL                               | [http(s)://Your Domain Name]/ontime/pollarity |
|                 | グループ設定                     | 件名                                              | POLL:                                         |
|                 | ディレクトリ                     | 件名ドラフト                                          | POLL DRAFT:                                   |
|                 | 静的グループ                     | 公開方法                                            | 空き時間 🔹                                        |
|                 | 動的グループ                     | 背景色                                             | #0073C6                                       |
|                 | 戶.個                        | 文字色                                             | #FFFFF                                        |
| 555             | 1 01/1                     | 境界線色                                            | #FFFFF                                        |
| ılı             | 日程調整                       | □ゴ画像                                            | クリックするかこ<br>こへ画像をドラッ<br>グ                     |
|                 |                            | リンクタイトル OnTime Suite                            | リンク URL http://www.ontimesuite.com            |
| -               | ዖ 🗆 🬔 🖡                    | . 4 🖻 🕮                                         | 도 🕼 🖉 🛄 21:30                                 |
|                 |                            |                                                 |                                               |
|                 |                            |                                                 |                                               |

Duliwe

- 日程調整オプションは複数の会議候補日時を参加予定 者に送信し多数決を取って最終的に会議イベントを送信 出来る有料オプションです。
- 詳細は以下のURLを参照下さい。
  - https://ontimesuite.jp/forms/pollarityms/
- ご利用になるには有効なアクティベーションキーを登録後に 機能を有効にする必要があります。
- 日程調整を開き「日程調整を有効にする」で「はい」をクリッ クします。
- 設定画面ではリンク先に設定やロゴの登録など指定できる ようになっています。

設定後は上までスクロールで戻り「保存」をクリックします。

設定を変更したのでダッシュボードに移動して前頁と同じく 1. 「アプリケーションステータス」で停止 2. 「アプリケーションステータス」で実行 3. 各シンク処理

を実行してください。

![](_page_54_Picture_11.jpeg)

### Microsoft Teamsの設定

![](_page_55_Picture_1.jpeg)

![](_page_55_Figure_2.jpeg)